## LAPORAN KERJA PRAKTEK

# PROSES PENGOLAHAN DAN PENGIRIMAN TIKET GANGGUAN JARINGAN INDIHOME DARI TIM *HELPDESK* KE TEKNISI PADA WILAYAH *OUTTER*

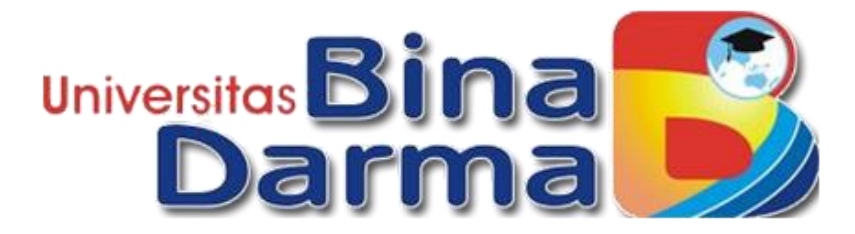

ILHAM AKBAR 171420073

PROGRAM STUDI TEKNIK INFORMATIKA

# FAKULTAS ILMU KOMPUTER

## UNIVERSITAS BINA DARMA

## PALEMBANG

2020

## HALAMAN PENGESAHAN

# PROSES PENGOLAHAN DAN PENGIRIMAN TIKET GANGGUAN JARINGAN INDIHOME DARI TIM *HELPDESK* KE TEKNISI PADA WILAYAH *OUTTER*

**DISUSUN OLEH:** 

# ILHAM AKBAR 171420073

Telah diterima sebagai salah satu syarat untuk kelulusan Kuliah Kerja Praktek

pada Program Studi Teknik Informatika Fakultas Ilmu Komputer

Universitas Bina Darma Palembang

Palembang,

April 2020

Mengetahui, Ketua Program Studi Univertitos Fakultas linnu k Alex Wijaya, S. KOM., M.I

Menyetujui,

Dosen Pembimbing

M. Izman Herdiansyah, S.T., M.M., PhD

ii

# 

Puji syukur kita panjatkan kepada Allah SWT karena berkat rahmat, karunia, serta hidayah-Nya penulis dapat menyelesaikan Laporan Kerja Praktek dengan Judul "Proses Pengolahan Dan Pengiriman Tiket Gangguan Jaringan Indihome Dari Tim *Helpdesk* Ke Teknisi Pada Wilayah *Outter*" ini tepat pada waktunya.

Sebelumnya penulis mohon maaf atas segala kekurangan baik materi, maupun teknik penyajian, Tentunya dalam penulisan Laporan Kuliah Kerja Praktek ini masih jauh dari kesempurnaan. Hal ini dikarenakan keterbatasan pengetahuan yang dimiliki, oleh karena itu untuk melengkapi kesempurnaan tersebut diharapkan adanya saran dan kritik yang bersifat membangun.

Pelaksanaan Kuliah Kerja Praktek ini tidak terlepas dari dukungan, motivasi, serta bantuan dari pihak - pihak yang membantu terlaksananya kerja praktek ini dan penyusunan laporan ini dapat terselesaikan. Penulis mengucapkan terimakasih sebesar - besarnya terkhusus kepada :

- 1. Allah SWT
- 2. Orang Tua yang selalu memberikan dukungan, semangat serta doa.
- Ibu Dr. Sunda Ariana, M.Pd, M.M. selaku Rektor Universitas Bina Darma Palembang.
- Bapak Dedy Syamsuar, M.I.T, PhD selaku Ketua Dekan Fakultas Ilmu Komputer.
- Ibu Dr. Widya Cholil, S.Kom. M.I.T selaku Ketua Program Studi Teknik Informatika.
- Bapak M. Izman Herdiansyah, S.T.,M.M.,PhD selaku pembimbing KKP, yang telah banyak membantu, meluangkan waktunya, membimbing, memberi arahan serta masukan.

- Ibu Sahara selaku pihak Human Resource Development PT.Telekomunikasi Indonesia, Tbk yang telah menerima kami dengan baik.
- 8. Bapak Suharto selaku Assisten Manager unit Corporate Customer Acces Network (CCAN) divisi Assurance.
- 9. Bapak Dwi Sumardi Harto selaku Assisten Manager unit Corporate Customer Acces Network (CCAN) divisi Assurance.
- 10. Kak Ryzka Aji Purnomo dan Kak Edo selaku Helpdesk Telkom Acces yang telah banyak berbagi ilmu dan membantu mengenai materi dan bahan laporan.
- 11. Kak Hari dan Kak Rizki Selaku Teknisi Telkom Acces yang telah banyak berbagi ilmu dan membantu mengenai materi dan bahan laporan.
- 12. Semua pihak yang tidak dapat disebutkan satu persatu yang telah memberikan banyak bantuan sehingga laporan ini dapat terselesaikan.

Akhir kata, dengan segala kerendahan hati semoga Laporan Kuliah Kerja Praktek ini dapat bermanfaat bagi siapapun yang membacanya.

Palembang, April 2020

Penulis

# **DAFTAR ISI**

| HALAMAN JUDUL i                                           |
|-----------------------------------------------------------|
| HALAMAN PENGESAHANii                                      |
| KATA PENGANTARiii                                         |
| DAFTAR ISIv                                               |
| DAFTAR GAMBAR vii                                         |
| BAB I PENDAHULUAN                                         |
| 1.1 Latar Belakang1                                       |
| 1.2 Tujuan Magang2                                        |
| 1.3 Manfaat Magang2                                       |
| BAB II PROFIL LENGKAP LOKASI MAGANG                       |
| 2.1 Sejarah PT.Telekomunikasi Indonesia, Tbk              |
| 2.2 Layanan PT.Telekomunikasi Indonesia, Tbk4             |
| 2.3 Visi, Misi dan Inisiatif Strategis Perusahaan6        |
| 2.4 Struktur Organisasi PT.Telekomunikasi Indonesia, Tbk7 |
| BAB III KEGIATAN MAGANG                                   |
| 3.1 Jadwal Kegiatan Magang9                               |
| 3.2 Hasil Kegiatan Magang10                               |
| 3.2 Pembahasan10                                          |
| 3.2.1 Pengertian NOSSA10                                  |
| 3.2.2 Pengertian Embassy11                                |
| 3.2.3 Pengertian i-SISKA Tools12                          |
| 3.2.4 Pengertian iBooster14                               |
| 3.2.5 Pengertian e-Info Payment15                         |
| 3.2.6 Helpdesk16                                          |

| 3.2.7 Proses Pengolahan & Pengiriman Tiket Gangguan | 18 |
|-----------------------------------------------------|----|
| 3.3 Rekomendasi                                     | 25 |
| BAB IV PENUTUP                                      |    |
| 2.1 Kesimpulan                                      | 26 |
| 2.2 Saran                                           | 26 |
| DAFTAR PUSTAKA                                      |    |
| LAMPIRAN                                            |    |

# DAFTAR GAMBAR

| Gambar 3.1 Tampilan awal aplikasi NOSSA                      | 11 |
|--------------------------------------------------------------|----|
| Gambar 3.2 Tampilan awal aplikasi Embassy                    | 12 |
| Gambar 3.3 Tampilan awal aplikasi i-SISKA Tools              | 13 |
| Gambar 3.4 Tampilan awal aplikasi iBooster                   | 15 |
| Gambar 3.5 Tampilan awal aplikasi e-Info Payment             | 15 |
| Gambar 3.6 Cara kerja Helpdesk                               | 17 |
| Gambar 3.7 Kumpulan tiket gangguan pada aplikasi NOSSA       | 18 |
| Gambar 3.8 Pengecekan laporan pelanggan                      | 20 |
| Gambar 3.9 Pengecekan status layanan pada i-SISKA Tools      | 21 |
| Gambar 3.10 Pengecekan redaman pada Embassy                  | 21 |
| Gambar 3.11 Pengecekan status pembayaran pada e-Info Payment | 22 |
| Gambar 3.12 Pengecekan data pelanggan pada iBooster          | 23 |

# BAB I PENDAHULUAN

#### 1.1 Latar Belakang

Dalam era sekarang ini profesionalitas dan pengalaman dalam dunia kerja sangat dibutuhkan. Banyak cara untuk mewujudkan profesionalisme pada setiap orang. Salah satunya adalah Praktek Kerja Lapangan atau di Universitas Bina Darma Palembang dikenal dengan sebutan Kuliah Kerja Praktek (KKP) atau magang.

Kuliah Kerja Praktek merupakan salah satu Program Studi di Universitas Bina Darma Palembang yang wajib diikuti oleh mahasiswa semester VI (enam) Teknik Informatika Fakultas Ilmu Komputer dengan bobot 3 Satuan Kredit Semester (SKS).

Sebagai seorang mahasiswa, kuliah kerja praktek dapat menjadi investasi pengalaman kerja di masa depan, karena dalam kuliah kerja praktek ini diharapkan mahasiswa bisa mendapatkan banyak pelajaran, seperti mengenal dan menghayati ruang lingkup pekerjaan di lapangan guna mengadaptasi diri dengan lingkungan di dunia kerja.

Pada kegiatan magang kali ini kami memilih lokasi magang di PT. Telekomunikasi Indonesia, Tbk. Alasan kami memilih PT. Telekomunikasi Indonesia, Tbk sebagai lokasi magang di karenakan erat kaitannya dengan Program Studi yang kami pilih di Universitas Bina Darma Palembang, yaitu Teknik Informatika. Dalam hal ini PT. Telekomunikasi Indonesia, Tbk merupakan salah satu Badan Usaha Milik Negara (BUMN) yang bergerak dalam bidang informasi dan komunikasi dengan menyediakan jasa layanan *Telecomunication, Information*, Media, dan *Edutainment* (TIME). Dalam segala kegiatannya, tentu saja perusahan ini tidak terlepas dari peran teknologi informasi yang terus berkembang di era globalisasi. Oleh karena itu PT. Telekomunikasi Indonesia, Tbk Palembang sangatlah relevan sebagai tempat pelaksanaan Kerja Praktek atau magang bagi mahasiswa Teknik Informatika.

## 1.2 Tujuan Magang

Kegiatan magang dilaksanakan dengan tujuan untuk :

- Memberikan pengalaman praktek kerja dan penyelesaian masalah pekerjaan yang timbul di lapangan sekaligus mengukur implementasi keilmuan dan keterampilan di dunia kerja.
- 2. Meningkatkan keterampilan dan wawasan, baik dalam hal kompetensi *hardskill* (yakni kemampuan teknis) maupun *softskill* (yakni kemampuan menyesuaikan diri, perilaku positif, dan semangat kerja tim).
- Melengkapi diri mahasiswa dengan gambaran nyata mengenai serba serbi lingkungan kerja, mulai dari jenis pekerjaan tingkat bawah sampai dengan tingkat yang lebih tinggi.
- Sebagai salah satu syarat untuk menyelesaikan Mata Kuliah Kerja Praktek sebanyak 3 SKS bagi mahasiswa Program Studi Teknik Informatika, Fakultas Ilmu Komputer, Universitas Bina Darma Palembang.

### **1.3 Manfaat Magang**

Adapun manfaat dari kegiatan Magang, antara lain :

- Mendapatkan pengalaman kerja serta menerapkan dan membandingkan ilmu yang telah diterima selama perkuliahan dengan situasi nyata di tempat kerja.
- 2. Dapat mengenal dan membiasakan diri terhadap suasana dunia kerja sebenarnya serta sebagai upaya untuk memperluas wawasan kerja.
- 3. Dengan magang di PT. Telekomunikasi Indonesia, Tbk penulis dapat mempelajari dan mengetahui secara umum kegiatan-kegiatan yang berlangsung di PT. Telekomunikasi Indonesia, Tbk Palembang khususnya dibidang *Access and Service* pada unit *Assurance*, serta ikut terlibat langsung dalam proses.

#### **BAB II**

#### PROFIL LENGKAP LOKASI MAGANG

#### 2.1 Sejarah PT.Telekomunikasi Indonesia, Tbk

Telkom merupakan perusahaan Badan Usaha Milik Negara (BUMN) yang bergerak dalam bidang informasi dan komunikasi. Sejarah PT.Telekomunikasi Indonesia bermula pada badan usaha swasta penyedia layanan pos dan telegraf pada tahun 1982. Sebelumnya, pada tanggal 23 Oktober 1956, dimulai pengoperasian telegraf layanan jasa elektromagnetik pertama yang menghubungakan Jakarta (Batavia) dengan Bogor (Buitenzorg). Pada tahun 1961, status jawatan diubah menjadi Perusahaan Negara Pos dan Telekomunikasi (PN Postel). Kemudian pada tahun 1965, PN Postel dipecah menjadi Perusahaan Negara Pos dan Giro (PN Pos & Giro) dan Perusahaan Telekomunikasi (PN Telekomunikasi). Tahun 1974, PN Telekomunikasi disesuaikan menjadi Perusahaan Umum Telekomunikasi (PERUMTEL). Beberapa kali berganti nama, hingga kemudian pada tahun 1980 Indonesia mendirikan jasa telekomunikasi nasional maupun internasional dan seluruh saham PT. Indonesia Satellite Coorporation, Tbk (Indosat) di ambil alih oleh Pemerintah RI menjadi BUMN. Pada tahun 1989, ditetapkan UU Nomor 3tahun 1989 tentang telekomunikasi yang juga mengatur peran swasta dalam penyelenggaraan telekomunikasi. Pada tahun 1991 Perumtel berubah bentuk menjadi Perusahaan Perseroan (Persero) Telekomunikasi Indonesia berdasarkan PP No 25 tahun 1991.

Pada tanggal 23 Oktober 2009, PT.Telekomunikasi Indonesia meluncurkan "*New 32 Telkom*" ("Telkom Baru") yang ditandai dengan pergantian identitas perusahaan. Sejak 1 Juli 1995 PT. Telekomunikasi Indonesia telah menghapus struktur wilayah usaha telekomunkasi (Witel) dan secara *de facto* meresmikan dimulainya era Divisi Network. Badan usaha utama dikelolah oleh 7 divisi regional dan 1 divisi network. Divisi regional menyelenggarakan jasa telekomunikasi di wilayah masing-masing dan divisi network menyelenggarakan jasa telekomunikasi jarak jauh luar negeri melalui pengoperasian jaringan transmisi jalur utama nasional. Adapun beberapa divisi yang tersedia di PT. Telekomunikasi Indonesia, Tbk antara lain :

- 1. Divisi Regional I, Sumatera
- 2. Divisi Regional II, Jakarta dan sekitarnya
- 3. Divisi Regional III, Jawa Barat
- 4. Divisi Regional IV, Jawa Tengah dan Yogyakarta
- 5. Divisi Regional V, Jawa Timur
- 6. Divisi Regional VI, Kalimantan
- Divisi Regional VII, Kawasan Timur Indonesia (Sulawesi, Bali, Nusa Tenggara, Maluku, dan Papua)

PT. Telekomunikasi Indonesia, Tbk, biasa disebut Tekom Indonesia atau Telkom adalah perusahaan informasi dan komunikasi serta penyedia jasa dan jaringan telekomunikasi secara lengkap di Indonesia. Telkom diklaim sebagai perusahaan telekomunikasi terbesar di Indonesia, dengan jumlah pelanggan telepon tetap sebanyak 15 juta dan pelanggan telepon seluler sebanyak 104 juta. Telkom merupakan salah satu BUMN yang 52,09% sahamnya saat ini dimiliki oleh Pemerintah Indonesia dan 47,91% dimiliki oleh public, Bank of New York, dan investor dalam negeri. Telkom juga menjadi pemegang saham mayoritas di 13 anak perusahaan, seperti PT. Telekomunikasi Seluler (Telkomsel), Telkom Akses, dan Telkom Metra.

#### 2.2 Layanan PT. Telekomunikasi Indonesia, Tbk

Pelayanan dalam hal ini sangat erat kaitannya dengan hal pemberian kepuasan terhadap pelanggan, pelayanan dengan mutu yang baik dapat memberikan kepuasan yang baik pula bagi pelanggannya, sehingga pelanggan dapat lebih merasa diperhatikan akan keberadaannya oleh pihak perusahaan. Berbagai layanan yang di hadirkan oleh PT. Telekomunikasi Indonesia, Tbk baik berupa produk serta sarana dan prasarana adalah sebagai berikut :

- 1. Produk
  - a. Indihome

*Indihome* merupakan layanan *Triple Play* dari Telkom yang terdiri dari telepon rumah, *Internet on Fiber* atau *Hight Speed Internet* dan *Usee* TV (IP TV) beserta bebrapa fitur tambahan seperti *Indihome View*, *Melon* dan *Trend Micro Internet Security*.

b. Telepon Rumah

Layanan komunikasi telepon dengan keunggulan biaya yang lebih murah dengan kualitas suara yang jernih. Paket telepon rumah Indihome menawarkan gratis nelpon 1000 menit local maupun interlokal.

c. Internet on Fiber atau Hight Speed Internet

Layanan internet berkecepatan tinggi menggunakan *Fiber Optic* dari Telkom Indonesia yang memiliki beberapa keunggulan diantaranya lebih cepat, lebih stabil, lebih handal, dan lebih canggih.

d. UseeTV Cable

Layanan televisi interaktif dan personalized berteknologi internet protocol dan di lengkapi dengan berbagai macam fitur unggulan.

e. @wifi.id

@wifi.id atau Indonesia WiFi merupakan jaringan akses *wireless broadband* yang menjadi media untuk menikmati layanan internet berkecepatan tinggi serta berbagai layanan multimedia lainnya. Menggunakan teknologi *Wireless Fideliti* (WiFi) terbaru berdasarkan pada spesifikasi IEEE 802.11 yang popular digunakan untuk menghubungkan antar komputer, *smartphone*, laptop dan perangkat lainnya.

- 2. Sarana dan Prasarana
  - a. Plaza

Plaza adalah outlet atau tempat pelayanan milik Telkom, yang sepenuhnya dikelolah oleh Telkom yang disediakan untuk melayani pelanggan pengguna jasa Telkom yang ingin dilayani secara langsung *(face to face)*.

b. Call Canter 147

Apabila ada gangguan internet, pelanggan bisa melakukan *complain* dengan menghubungi 147 dan menjelaskan mengenai gangguan yang terjadi, lalu dari pihak Telkom akan mendatangkan teknisi untuk memperbaiki gangguan tersebut.

c. Voucher WiFi

Untuk bisa terhubung ke internet melalui @wifi.id maka pelanggan harus memiliki *voucher* terlebih dahulu yang berisi *username* dan *password*.

#### 2.3 Visi, Misi, dan Inisiatif Strategis Perusahaan

a. Visi Perusahaan

Menjadi Perusahaan yang unggul dalam penyelenggaraan Telecomunication, Information, Media, Edutainment and Service ("TIMES") dikawasan regional.

b. Misi Perusahaan

Menyediakan layanan "*Mor for Less*" Telecomunication, Information, Media, Edutainment and Service ("TIMES") dan menjadi model pengelolaan korporasi terbaik di Indonesia. c. Inisiatif Strategis Perusahaan

Dalam mencapai visi dan misi PT. Telekomunikasi Indonesia, Tbk menerapkan inisiatif strategi perusahaan, yaitu sebagai berikut :

- 1. Pusat Keunggulan.
- 2. Menyelaraskan struktur bisnis dan pengelolaan portofolio.
- 3. Percepatan implementasi broadband melalui layanan konvergen.
- 4. Pengelolaan portofolio nirkabel.
- 5. Mengintegrasikan solusi ekosistem Telkom Group.
- 6. Berinvestasi di layanan teknologi informasi.
- 7. Berinvestasi di bisnis media dan edutainment.
- 8. Berinvestasi di bisnis whole sale dan peluang bisnis internasional.
- 9. Memaksimalkan nilai asset di bisnis yang paling terkait.
- Mengintegrasikan "Next Generation Network" dan Operasional support system, Business support system, Customer support system, and Enterprise relation management ("OBCE") unutk mencapai penyempurnaan beban biaya.

### 2.4 Struktur Organisasi PT. Telekomunikasi Indonesia, Tbk

Adapun struktur organisasi yang terdapat pada PT. Telekomunikasi Indonesia, Tbk adalah sebagai berikut :

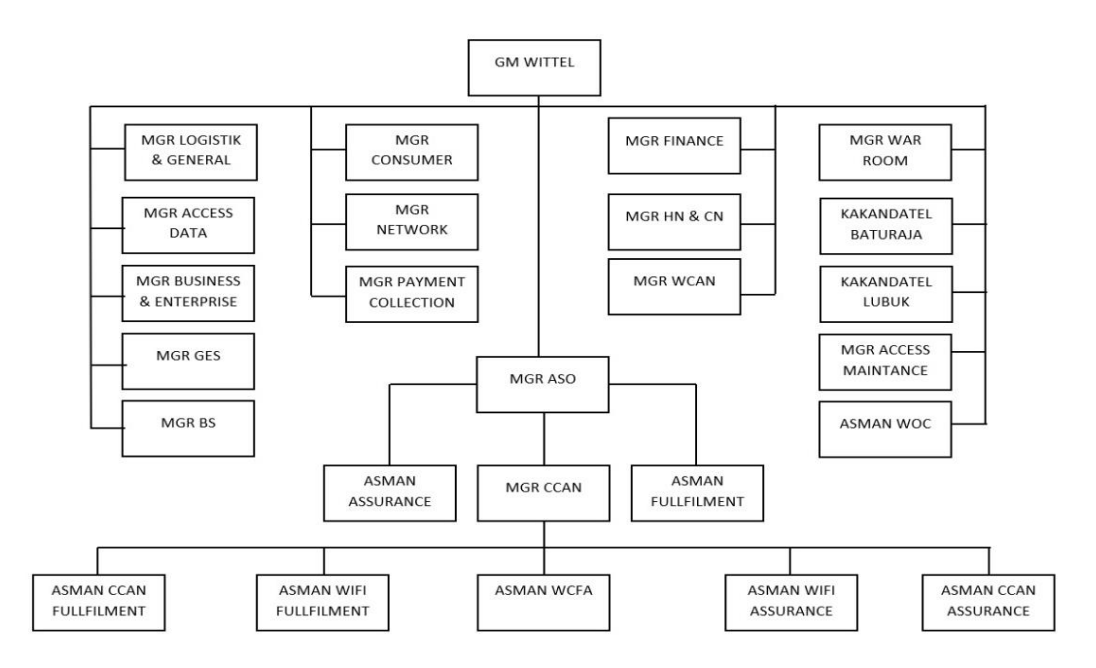

Pada kesempatan ini, kami selaku mahasiswa dari Universitas Bina Darma Palembang yang melakukan Kuliah Kerja Praktek di PT. Telekomunikasi Indonesia, Tbk, di tempatkan pada Unit *Corporate Customer Access Network* (CCAN). CCAN merupakan unit khusus yang dibentuk di setiap Kantor Wilayah Pelayanan Telekomunikasi yang bertugas untuk memberikan layanan purna jual yang fokus pada akses *broadband*, dimaksudkan agar kualitas layanan tetap terjaga sesuai standar layanan. Dalam rangka memastikan pemenuhan standar layanan purna jual tersebut, Telkom menerapkan kompensasi melalui pemberlakuan garansi purna jual (service level guarantee/SLG).

Unit CCAN Telkom perannya sangat diharapkan dapat mengeliminasi sejumlah komplain pelanggan, terutama pelanggan speedy. Sejak awal pembentukan unit CCAN Telkom telah bekerja sama dengan Telkom Akses dalam hal jasa assurance yaitu penanganan gangguan secara sistematis terhadap fasilitas telekomunikasi pelanggan yang terganggu sehingga dapat difungsikan kembali sesuai standar yang ditentukan, serta jasa maintenance yaitu pekerjaan pemeliharaan jaringan akses pelanggan secara berkala atau rutin terhadap komponen-komponen infrastruktur yang terinstalasi agar sesuai dengan spesifikasi teknis.

# BAB III

## **KEGIATAN MAGANG**

## 3.1 Jadwal Kegiatan Magang

Adapun jadwal kegiatan magang yang telah kami laksanakan di PT. Telekomunikasi Indonesia, Tbk dimulai dari tanggal 03 Februari 2020 s.d 03 Maret 2020 sebagai berikut :

| No | Hari/Tanggal    | Kegiatan                                          |
|----|-----------------|---------------------------------------------------|
| 1  | Senin/03-02-20  | Pengenalan dan pengambilan ID Card                |
| 2  | Selasa/04-02-20 | Melakukan tinjauan jaringan di lapangan           |
| 3  | Rabu/05-02-20   | Melakukan perbaikan wifi loss                     |
| 4  | Kamis/06-02-20  | Mempelajari skema jaringan di lapangan            |
| 5  | Jum'at/07-02-20 | Melakukan perbaikan pada ODP                      |
| 6  | Senin/10-02-20  | Optimalisasi jaringan pelanggan                   |
| 7  | Selasa/11-02-20 | Mengukur redaman ODP                              |
| 8  | Rabu/12-02-20   | Mengganti ONT yang rusak dengan ONT baru          |
| 9  | Kamis/13-02-20  | Pengenalan sistem kerja OLT dan FTM               |
| 10 | Jum'at/14-02-20 | Mengecek redaman jaringan                         |
| 11 | Senin/17-02-20  | Melakukan tinjauan langsung pada jaringan tembaga |
| 12 | Selasa/18-02-20 | Pengenalan aplikasi NOSSA                         |
| 13 | Rabu/19-02-20   | Mempelajari aplikasi EMBASSY                      |
| 14 | Kamis/20-02-20  | Mempelajari aplikasi Ibooster                     |
| 15 | Jum'at/21-02-20 | Open tiket ke teknisi                             |
| 16 | Senin/24-02-20  | Close tiket ke teknisi                            |
| 17 | Selasa/25-02-20 | Mempelajari aplikasi i-SISKA Tools                |
| 18 | Rabu/26-02-20   | Mempelajari aplikasi e-Info Payment               |
| 19 | Kamis/27-02-20  | Open tiket ke teknisi                             |
| 20 | Jum'at/28-02-20 | Close tiket ke teknisi                            |
| 21 | Senin/02-02-20  | Penyelesaian tugas akhir                          |
| 22 | Selasa/03-02-20 | Presentasi dan pengumpulan laporan                |

#### 3.2 Hasil Kegiatan Magang

Adapun hasil kegiatan yang telah dilaksanakan kurang lebih selama 5 minggu, terhitung mulai tanggal 03 Februari 2020 s.d 03 Maret 2020 sebagai berikut :

- 1. Mengetahui dan memahami tentang PT. Telkom Indonesia.
- 2. Mengerti dan memahami skema jaringan indiehome di Kota Palembang.
- 3. Mengerti dan memahami dasar penggunaan NOSSA.
- 4. Mengerti dan memahami dasar penggunaan Ibosster.
- 5. Mengerti dan memahami dasar penggunaan Embassy.
- 6. Mengerti dan memahami dasar penggunaan i-SISKA.
- 7. Mengerti dan memahami dasar penggunaan e-Info Payment.
- 8. Memahami seluk beluk dunia kerja
- 9. Mampu bekerja secara tim maupun individual.
- 10. Melatih kedisiplinan, tanggung jawab, dan profesionalisme, dalam bekerja.
- 11. Mendapatkan pengalaman terjun langsung dalam dunia kerja.

#### 3.3 Pembahasan

#### **3.2.1 Pengertian NOSSA**

NOSSA (*Network Operation Support System Assurance*) yang artinya suatu flatform yang terintegrasi dalam mengelola tiket gangguan mulai dari input laporan gangguan sampai dengan penyelesaian. Proses kerjanya adalah memproses dan melaporkan ke petugas lapangan sesuai dengan sektornya.

NOSSA digunakan di tier 1, 2, dan 3, yaitu :

- 1. Tier 1 terdapat 19 channel.
- 2. Tier 2 digabung dalam Ownergroup.
- 3. Tier 3 berupa labor

Aplikasi NOSSA berbasis web ini dapat dibuka melalui browser seperti Mozilla firefox, Google Chrome, dan lain sebagainyadengan cara memasukkan alamat web NOSSA melalui <u>https://nossa.telkom.co.id</u> berikut merupakan tampilan awal NOSSA

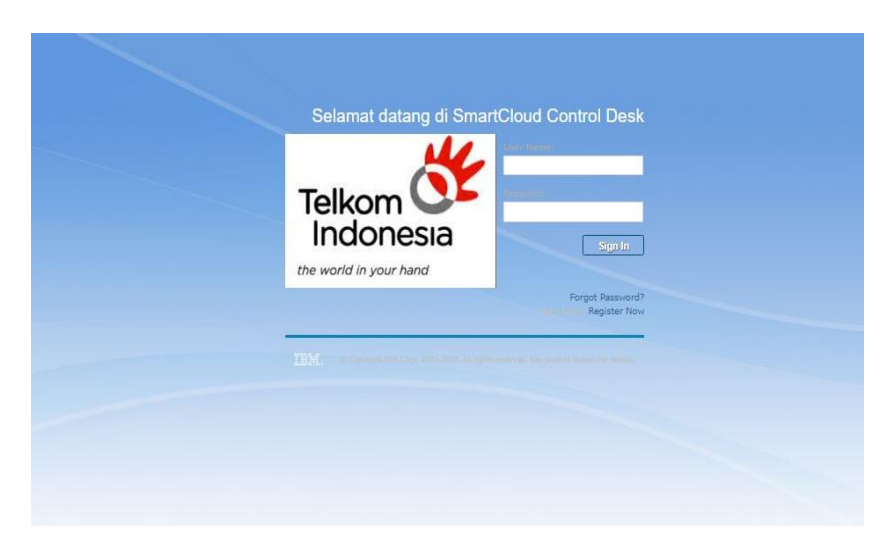

Gambar 3.1 Tampilan Awal Aplikasi Nossa

#### **3.2.2** Pengertian Embassy

EMBASSY adalah singkatan dari *Easy Measurement for Bandwaith, Aftenuation, Attainable Rate & SNR Speddy.* EMBASSY merupakan aplikasi yang mempermudahkan Tim Helpdesk dan Teknisi jaringan untuk mengetahui jaringan pelanggan ditempat pada saat itu. Aplikasi EMBASSY berbasis Web ini dapat dibuka melalui browser seperti Mozilla Firefox, Google Chrome, dan lain sebagainya dengan cara memasukkan alamat Web EMBASSY melalui https://embassy2.tekom.co.id Adapun tampilan awal EMBASSY dapat dilihat pada gambar berikut :

| Embassy                                                                                                    |
|----------------------------------------------------------------------------------------------------|
| NIK :                                                                                                    |
| PASSWORD:                                                                                                    |
| Fill the captcha<br>Write the chars to the field                                                                        |
| Login                                                                                                    |
| CREATE AN ACCOUNT >>                                                                                                    |
| Copyright © 2020 by PT. Telekomunikasi indonesia Tbk.<br>All Right Reserved. Best viewed using Mozilla Firefox   Google |

Gambar 3.2 Tampilan Awal Aplikasi Embassy

Aplikasi ini digunakan untuk membantu dalam mengukur jaringan speddy, dimana hal yang umum digunakan adalah sebagai berikut untuk mencari data teknik pelanggan, yaitu :

- 1. Nomor Telpon.
- 2. Nomor Speddy.
- 3. Data Teknis / Datek (DP, RK, MDF).
- 4. EQN (Penomoran Pair pada Sentral).
- 5. Nama Pelanggan
- 6. Alamat Pelanggan

#### 3.2.3 Pengertian i-SISKA Tools

i-SISKA Tools merupakan singkatan dari Sistem Informasi Kastamer yang berarti suatu aplikasi untuk mengelolah data-data yang ada, mulai dari data jaringan, data pelanggan, data service level guaranty for customer (segmentasi layanan), data data abonemen pelanggan. Seiring dengan meningkatnya kebutuhan komunikasi yang mengakibatkan bertambahnya para pelanggan Telkom, maka dirasa perlu ada aplikasi baru sebagai inovasi untu mempermudah dan mempercepat pelayanan terhadap pelanggan terutama pelanggan pada Cluster Corporate dan bisnis, disamping tidak mengabaikan pelayanan prima kepada pelanggan Residensial dan Sosial. Aplikasi i-SISKA Tools berbasis Web ini dapat dibuka melalui browser seperti Mozilla Firefox, Google Chrome, dan lain sebagainya dengan cara memasukkan alamat Web i-SISKA Tools melalui <u>https://siskatolls.telkom.co.id</u> adapun tampilan awal i-SISKA Tolls dapat dilihat pada gambar berikut :

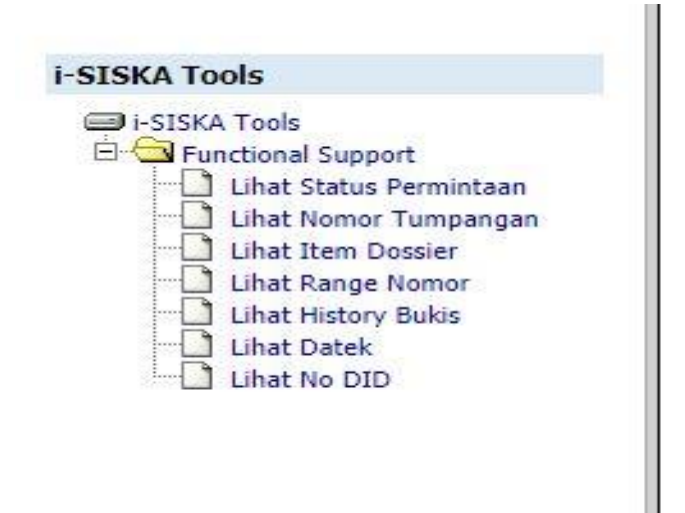

Gambar 3.3 Tampilan Awal Aplikasi i-SISKA Tools

i-SISKA Tools adalah sebuah aplikasi internal Telkom yang mengelolah data pelanggan dengan sekuritas dan akurasi data yang tinggi, dengan demikian hal ini menjadi masalah mengingat operasional harian kerja untuk penanganan gangguan dan instalasi, administrasi pelanggan telah diserahkan ke pihak ke-3 (tiga) sebagai langkah efektifitas dan efisiensi operasional keuangan perusahaan. Sementara mereka yang berhak untuk mengakses data-data i-SISKA Tools hanya dikhususkan untuk karyawan Telkom, karena hal tersebut diatas, maka untuk memudahkannya diperlukan suatu piranti lunak khusus yang berfungsi sebagai data kedua dari data-data i-SISKA Tools yang bias diupload dan di download oleh rekan-rekan OutSourcing tanpa khawatir rusaknya ke valid-an data i-SISKA Tools sebagai core data. Dengan piranti lunak yang baru rekan-rekan OutSourcing memiliki akses untuk input dan edit data, yang kemudian setiap harinya perubahan data akan di upload olehkaryawan ke i-SISKA Tools sampai dengn laporan bulanan performasi jaringan secara online. Manfaat i-SISKA Tools antara lain sebagi berikut :

- 1. Meningkatkan mutu pelayanan data pelanggan
- 2. Pemrosesan alamat billing yang cepat dan akurat
- 3. Pengumpulan tagihan yang cepat dan akurat
- 4. Optimasi petugas jaringan

#### 3.2.4 Pengertian iBooster

iBooter merupakan aplikasi yang digunakan PT.Telekomunikasi Indonesia, Tbk yang diakses melalui internet. Adapun manfaat dari iBooster adalah sebagai berikut :

- 1. Untuk mengetahui data teknik sehingga Telkom dapat mengetahui gangguan lebih dahulu dari customer.
- 2. Mudah untuk menganalisa dan filtering dispatch gangguan secara akurat.
- Mengeliminasi gangguan tahap awal pada proses penanganan indikasi gamas speedy.
- 4. Biaya kunjungan perbaikan lebih efisien dengan diagnose yang akurat.
- 5. Makanisme port *stability* dan *proactive fault handdiling* untuk mengeliminasi jumlah gangguan.

Aplikasi iBooster berbasis Web ini dapat dibuka melalui browser seperti Mozilla Firefox, Google Chrome, dan lain sebagainya dengan cara memasukkan alamat Web iBooster melalui <u>https://ibooster.telkom.co.id</u> adapun tampilan awal i-SISKA Tolls dapat dilihat pada gambar berikut :

| DASHBOARD                 | IBOOSTER                |
|---------------------------|-------------------------|
| Username Ibooster         |                         |
| Password Ibooster         |                         |
| Telkom                    | •                       |
| Log                       | in                      |
| Telegram (<br>@Helpdeskib | Contact :<br>poosterBot |

Gambar 3.4 Tampilan Awal Halaman Awal Ibooster

#### 3.2.5 Pengertian e-Info Payment

e-Info Payment merupakan aplikasi yang digunakan untuk mengetahui tagihan pembayaran muncul atau tidak, serta mengetahui pelanggan telah membayar tagihan tersebut atau belum. Aplikasi e-Info Payment berbasis Web ini dapat dibuka melalui browser seperti Mozilla Firefox, Goodle Chrome, dan lain sebagainya dengan cara memasukkan alamat Web e-Info Payment melalui <u>https://i-payment.telkom.co.id</u>. Adapun tampilan awal e-Info Payment seperti digambar berikut :

| e-Info Paym             | ent<br>Iekomunikasi |      |       |
|-------------------------|---------------------|------|-------|
| er Name:                |                     |      |       |
| Login<br>2008 PT Telkom |                     |      |       |
|                         |                     |      |       |
| _                       |                     | <br> | <br>_ |

Gambar 3.5 Tampilan Awal Aplikasi e-Info Payment

#### 3.2.6 Helpdesk

#### a. Pengertian Helpdesk

Helpdesk pada dasarnya adalah sebuah *center point* dimana masalah atau *issue* dilaporkan dan diatur secaraterurut dan diorganisasikan. Dari persfektif umum, helpdesk merupakan bagian pelengkap dari sebuah fungsi pelayanan, dan bertanggung jawab sebagai sumber dari pemecahan masalah atau *issue* lainnya.

Menurut Wooten (2001, p5) "Helpdesk is a formal organization that provides support function to user of the companies product, services or technology". Jadi helpdesk merupakan bagian dari perusahaan yang menyediakan dokumen fungsi produk, servis atau teknologi dari perusahaan tersebut.

*Helpdesk* adalah sebuah departemen atau bagian dalam perusahaan yang melayani atau menanggapi pertanyaan teknis pengguna. *Helpdesk* digunakan untuk menjawab pertanyaan.

#### b. Fungsi Helpdesk

Fungsi utama dari helpdesk adalah sebagai berikut :

#### 1. Tracking

Fungsi Tracking, yaitu memantau, mencatat dan mengevaluasi semua Insiden yang dilaporkan oleh para pengguna yang sebelumnya telah memberikan laporan gangguan melalui *Call Center* 147 atau Plaza Telkom Setempat.

#### 2. Single Point of Contact

Akses kontak tunggal bagi para pengguna aplikasi dilingkungan PT. Telekomunikasi Indonesia, Tbk. *Single Point of Contact* memudahkan pengguna untuk mendapatkan bantuan yang berkaitan dengan semua insiden, pertanyaan dan permintaan.

## 3. Case Analyzer

Menganalisis setiap tiket yang masuk ke dalam *Sytem Helpdesk* melalui Web maupun insiden yang dilaporkan baik melalui telepon maupun berbentuk permintaan yang dikirim oleh pengguna system aplikasi di lingkungan PT. Telekomunikasi Indonesia, Tbk.

### c. Kelebihan Helpdesk

Helpdesk memberikan pelayanan terbaik pada penggunanya serta dapat mengurangi biaya. Hal ini dikarenakan berbagai kelebihan atau keuntungan penggunaan helpdesk. Berikut ini adalah berbagai kelebihan atau keuntungan penggunaan helpdesk :

- 1. Helpdesk dapat memberikan solusi atas pertanyaan-pertanyaan dalam kurun waktu singkat.
- 2. Helpdesk dapat mengecek permasalahan yang ada dan mengatur pembagian staf.
- 3. Helpdesk dapat meningkatkan efisiensi perusahaan dalam menangani pertanyaan dan keluhan pelanggan.
- 4. Helpdesk dapat memberi laporan kerja perkembangan kinerja para staf dan pimpinan.
- 5. Helpdesk dapat menangani pertanyaan dan keluhan yang sejenis karena pertanyaan dan keluhan dicatat.

#### d. Cara Kerja Helpdesk

Adapun cara kerja dari Helpdesk adalah sebagai berikut :

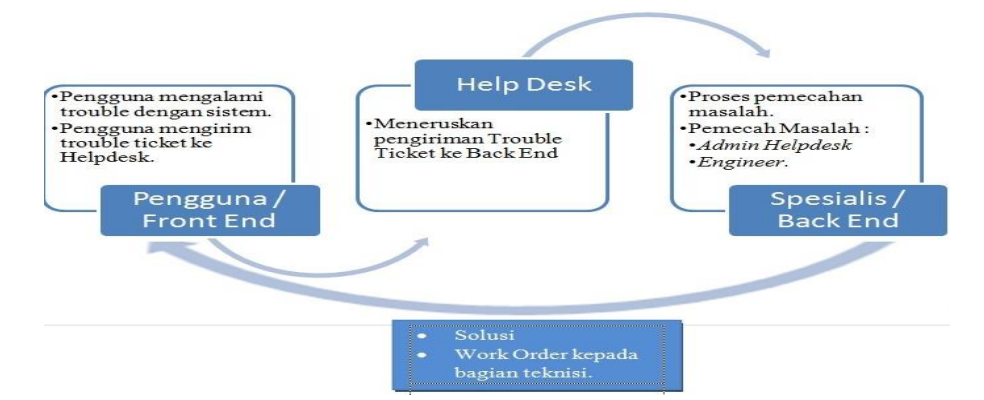

Gambar 3.6 Cara Kerja Helpdesk

# 3.2.7 Proses Pengolahan dan Pengiriman Tiket Gangguan Jaringan Indihome dari Tim *Helpdesk* ke Teknisi pada Wilayah *Outter*

#### a. Data Tiket Gangguan

gangguan merupakan sekumpulan Data tiket data yang menampung berbagai permasalahan pelanggan terhadap produk Telkom (Internet, IPTV, dan Telepon Rumah). Data tersebut diperbarui disetiap harinya sesuai dengan laporan gangguan dari pelanggan yang sebelumnya telah menghubungi melalui Call Center 147 atau mendatangi langsung ke Plaza Telkom setempat. Jadi, setiap ada laporan gangguan yang masuk, bagian CSR (Customer Sevice Relation) akan membuat tiket gangguan. Tiket gangguan ini merupakan rekapan dari hasil laporan pelanggan yang masuk. Setelah itu, bagian CSR akan menginputkan tiket gangguan tersebut melalui aplikasi NOSSA untuk selanjutnyaakan dikelolah oleh tim Helpdesk. Tahap pertama yang dilakukan penulis pada Unit Assurance adalah membuka aplikasi NOSSA dan login menggunakan akun Pembimbing Lapangan Kerja Praktek. Melalui NOSSA, penulis dapat melihat tiket gangguan yang ter-update yang dikirim oleh bagian CSR.

| IMF dan ASIAN PARA GAMES 2018 NOSSA - ALL PRODUCT      | NOSSA - DATIN     |                                                                                                    |                           |                                                  |         |         |                 |             |                                    |                 |                   |                   |            |
|--------------------------------------------------------|-------------------|----------------------------------------------------------------------------------------------------|---------------------------|--------------------------------------------------|---------|---------|-----------------|-------------|------------------------------------|-----------------|-------------------|-------------------|------------|
|                                                        |                   |                                                                                                    |                           |                                                  |         |         |                 |             |                                    |                 |                   |                   |            |
| Service Desk Applications                              | My Group          | 's Incidents 🜗 🔤 > 🖱                                                                                                    | 10                        |                                                  |         |         |                 |             |                                    |                 |                   |                   |            |
| Incidents                                              | Incident          | Summary                                                                                                    | Reported Date             | Owner Group                                      | Segment | Channel | STO             | RK/ODC      | Witel                              | Status          | External System   | Priority          | Hasil Ukur |
| Custome Information<br>Services<br>Work Order Tracking | <u>IN59471593</u> | UNSPEC (-26.38) 111706127524 CDP-<br>SGB-FAW014                                                                                                    | 11-12-2019<br>17:11:11    | CCAN WITEL<br>SUMATERA<br>SELATAN<br>(PALEWBANG) | DCS     | 38      | SGB             |             | SUMATERA<br>SELATAN<br>(PALEMBANG  | BACKEND         | PROACTIVE_TICKET  | 0                 | UNSPEC     |
| Tokets and Work Orders                                 | N83165359         | [0711377288bp made081929422278]<br>[GANGGUAN][DES][POTS<br>0711377288 0711377328<br>0711377328<br>RNAIKEL SEI PANGERAN<br>RNAIKEL SEI PANGERAN<br>PALEMEANS SUMSEL 30129 | 25-02-2020<br>14:50:28    | CCAN WITEL<br>SUMATERA<br>SELATAN<br>(PALEMBANG) | DES     | 10      | PGC             |             | SUMATERA<br>SELATAN<br>(PALEMBANG) | BACKEND         | RIGHTNOW          | 1                 |            |
|                                                        | IN61095210        | H_MULE[UE5]<br>UNGPEC [-28:38] 111708115505 COP-<br>TUK-FHI37                                                                                                    | 18-01-2020<br>18-21-08    | CCAN WITEL<br>SUMATERA<br>SELATAN                | DCS     | 38      | TLK             |             | SUMATERA<br>SELATAN<br>(PALEMBANG) | BACKEND         | PROACTIVE_TICKET  | 0                 | UNSPEC     |
|                                                        | IN59478348        | UNGPEC (-30) 111722109198 ODP-<br>BTA-FAH/007                                                                                                    | 11-12-2019<br>20:51:09    | CCAN WITEL<br>SUMATERA<br>SELATAN<br>(PALEMBANG) | DCS     | 38      | BTA             |             | SUMATERA<br>SELATAN<br>(PALEMBANG) | BACKEND         | PROACTIVE_TICKET  | 0                 | UNSPEC     |
|                                                        | IN60963388        | UNSPEC (-33.97) 111734111226 /<br>081387841284 ODP-LHT-FK/012                                                                                                    | 14-01-2020<br>15:10:17    | CCAN WITEL<br>SUMATERA<br>SELATAN<br>(PALEMBANG) | DCS     | 38      | UHT             |             | SUMATERA<br>SELATAN<br>(PALEMBANG) | BACKEND         | PROACTIVE_TICKET  | 0                 | UNSPEC     |
|                                                        | Set Graph Op      | tors                                                                                                    |                           | 8                                                |         |         |                 |             |                                    |                 |                   |                   | 1 - 5 of 5 |
|                                                        | My Work           | Der A Z P                                                                                                    |                           |                                                  |         |         |                 |             |                                    |                 |                   |                   |            |
|                                                        | Incident          | Summary                                                                                                    | Reported Dat              | Duner Group                                      | Segn    | rent Ch | annel <u>ST</u> | <u>RK/0</u> | COC Witel                          | Statu           | s External System | n <u>Priority</u> | Hasil Ukur |
|                                                        | IN63142380        | (0711720207/bu rash /067788862966 )<br>0711720207 gangguan telpon (A_VOIC)<br>(DBS)                                                                                      | 25-02-2020<br>E] 11:08:52 | CCAN WITEL<br>SUMATERA<br>SELATAN<br>(PALEMBANG) | DBS     | ा       | SC              | 38          | SUMATE<br>SELATAN<br>(PALEME       | RA BACI<br>ANG) | KEND RIGHTNOW     | 2                 |            |
|                                                        | IN63143799        | 0711711955.tudav 085388501256]<br>WATOT (A_VOICE[DBS]                                                                                                    | 25-02-2020<br>11:26:39    | CCAN WITEL<br>SUMATERA<br>SELATAN<br>(PALEMBANG) | DBS     | 4       | S               | 38          | SUMATE<br>SELATAN<br>(PALEME       | RA BACI<br>ANG) | KEND RIGHTNOW     | 1                 |            |
|                                                        | Set Graph Op      | tions                                                                                                    |                           |                                                  |         |         |                 |             |                                    |                 |                   |                   | 1.2 012    |

Gambar 3.7 Kumpulan Tiket Gangguan pada NOSSA

Gambar diatas merupakan kumpulan data tiket gangguan yang masuk pada NOSSA. Dimana data tersebut merupakan data tiket gangguan yang berasal dari berbagai wilayah di Provinsi Sumatera Selatan, yang meliputi Kenten Ujung, Talang Kelapa, Sungai Bbuah, Serong, Seberang Ulu, Bukit Siguntang, Lubuk Linggau, Palembang Centrum, Plaju, Baturaja, Lahat, Prabumulih, Kayu Agung, Muara Enim, Pagar Alam, Tanjung Enim, Indralaya, Sekayu, Tebing Tinggi, Muara Dua, Tugu Mulyo, Betung, Pendopo, Talang Ubi, Pangkalan Balai, Martapura, Belitang, Muara Rupit, Tanjung Raja dan Pendopo Lintang.

#### b. Pemilihan dan Pengambilan data Tiket Gangguan

Pada bagian ini, penulis mengambil data tiket gangguan pada NOSSA sesuai dengan wilayah yang telah ditugaskan oleh pembimbing lapangan, dimana penulis akan menganalisis data tiket gangguan pada wilayah outter. Sampel data tiket gangguan yang diambil adalah laporan gangguan atas nama Bapak Holidin di SMA Negeri 4 Lahat yang dalam hal ini termasuk di bagian penanganan tiket gangguan wilayah LHT (Lahat). Wilayah LHT merupakan wilayah *Outter* Palembang dengan memiliki ciri nomor internet 117033xxxx. Data tersebut akan dicek satu persatu untuk mengetahui permasalahan apa saja yang telah dilaporkan oleh pelanggan.

#### c. Analisis Data Tiket Gangguan

Setelah mendapatkan data tiket gangguan sesuai wilayah yang ditugaskan, penulis melakukan analisis terhadap tiket tersebut mengenai kebenaran akan hal yang dilaporkan dalam hal ini pengecekan dapat dilakukan dari berbagai aspek seperti kesesuaian data pelanggan (nama, nomor internet, nomor telepon, dan alamat), paket yang diambil, nilai redaman, kualitas jaringan, tagihan pembayaran pelanggan, dan garansi pasang baru.

#### 1. Pengecekan Laporan Pelanggan

Pengecekan laoran pelanggan dapat dilakukan melalui aplikasi NOSSA dengan memasukan *Inciden Number* dan akan terlihat gangguan yang dilaporkan oleh pelanggan.

| t View Incident            | Solution Deta | ils Actual Resolu     | tion Rela            | ted Records                     | Customer Infor       | rmation In        | npacted Services      |                                          |                  |               |      |     |               |
|----------------------------|---------------|-----------------------|----------------------|---------------------------------|----------------------|-------------------|-----------------------|------------------------------------------|------------------|---------------|------|-----|---------------|
| IN63094151                 | [1117341112   | 262/Bp Holidin/0      | B13670457            | 64] IPTV 111                    | 734111262 -          | 4514 (Live)       | TV tidak Mu           | ncul) [A_l                               | PTV][DBS]        |               |      |     |               |
|                            | Owner:        | 93157098              | a                    |                                 | Reported Date: 2     | 4-02-2020 13:28:1 | 1                     |                                          | TTR O            | ustomer:      | 2,35 | π   | R Witel: 2.15 |
| X                          | Owner Group:  | CCAN WITEL SUMATERA S | SELATAN (PALEM       | BANG)                           | Reported Priority: V | Very High         |                       |                                          | TTR              | lasional: 2.1 | 5    | ा   | R Mitra:      |
|                            | Plaza Group:  |                       |                      |                                 |                      |                   |                       |                                          | TTR F            | legional: 2.  | 5    | TTF | l Agent       |
|                            |               |                       |                      |                                 |                      |                   |                       |                                          | TTR              | Pending: 17   | 52   |     |               |
|                            | New           | Draft Send to Ti      | er-2 NetCool V       | lait for Pending - SL           | A Send to Tier-3     | Final Check       | Resolved              | Media Caring                             | Salam Simpatik C | losed         | 6    |     |               |
|                            |               | (Queued)              | Impacted<br>Services | Hold                            | (Backend)            |                   | (Technical<br>Closed) |                                          |                  |               |      |     |               |
| Reported By:<br>Name       | » 🛐           | 1                     | »                    | Attachments<br>Customer ID: 13  | <b>2</b><br>305366   |                   | » SMU NE              | GERI 4                                   |                  | <b>1</b>      |      |     |               |
| Source: RIGHTI             | IOW .         |                       | Q                    | Service ID: 13                  | 308366_1117341112    | 62_IPTV           | •                     | » 🗣                                      |                  |               |      | 1   |               |
|                            |               |                       | -                    | Work Zone: Li-                  | -<br>п               | -                 |                       | LAHAT/SUMATERA SELATAN (PALEMBANG)/REG-1 |                  |               |      |     |               |
| Contact Name Bp Holi       | in            |                       | 1                    | Witel: SI                       | JMATERA SELATAN      | (PALEMBANG)       |                       |                                          |                  |               |      |     |               |
| Contact Phone: 081387      | 045784        |                       | 1                    | Region: RS                      | EG-1                 |                   | (                     | D.                                       |                  |               |      |     |               |
| Contact Email:             |               |                       |                      | Service No.: 11                 | 1734111262           |                   |                       |                                          |                  |               |      |     |               |
| Pending Heason Travel t    | me<br>Mita    |                       | R                    | eference Number: 07             | 31326661             |                   |                       |                                          |                  |               |      |     |               |
| Respond by 25-02-2         | 020 08:00:00  |                       |                      | Service Type: IP                | TV                   |                   | .(                    | 2                                        |                  |               |      |     |               |
| uscomer begrhênt: DBS      | *             |                       |                      | RK Information:                 |                      |                   |                       |                                          |                  |               |      |     |               |
| PROPERTY PROPAGY 100 D     | scifoncial    |                       | Technology Elear     |                                 |                      |                   |                       |                                          |                  |               |      |     |               |
| ostomer ostegory. 100 - Pt |               | Technology: Fil       | ber                  |                                 |                      |                   |                       |                                          |                  |               |      |     |               |
| Cluster ID:                |               |                       |                      | Technology: Fill<br>Package: US | ser                  |                   |                       |                                          |                  |               |      |     |               |

Gambar 3.8 Pengecekan Laporan Pelanggan pada NOSSA

Gambar diatas menunjukan laporan pelanggan atas nama Bapak Holidin di SMA Negei 4 Lahat. Gangguan yang dilaporkan oleh pelanggan pada gambar diatas yaitu Live TV tidak muncul. Selain itu pada gambar diatas terdapat nomor internet pelanggan, dimana nomor tersebut dapat dianalisa lebih lanjut mengenai kebenaran internetnya, yaitu dicek melalui aplikasi Embassy.

#### 2. Pengecekan Status Layanan Pelanggan

Untuk melihat sebuah gangguan masih dalam waktu garansi pasang baru atau migrasi, penulis menggunakan aplikasi i-SISKA Tools dengan memasukkan nomor internet. Dalam hal ini, penulis hanya melihat status layanan pelanggan berupa rentang waktu dari tanggal pasang baru dan tanggal laporan gangguan.

| Mesin P | RODU   | CTION    |            |          |             |            |            |           |          |              |            |                   |                        |                    |                    |                    |                                 |
|---------|--------|----------|------------|----------|-------------|------------|------------|-----------|----------|--------------|------------|-------------------|------------------------|--------------------|--------------------|--------------------|---------------------------------|
| Daftar  | Perm   | intaan   |            |          |             |            |            |           |          |              |            |                   |                        |                    |                    |                    |                                 |
| NDEM    | 1      | VCLI     | NDOS       | ND       | ND_R        | EFERENC    | E STATUS   | 5 TRAN    | S CPRO   | D DATES_DE   | DATVA_     | DE NOM_UTIL       | KCONTAG                | СТ                 |                    |                    |                                 |
| 588589  | 9408 1 | 1330836  | 6 10       | 1117341  | 11262 07313 | 26661      | PS         | мс        | 11       |              | 12-0CT-1   | 8 SMU<br>NEGERI 4 | C.Tel. 104<br>Minipack | /UM 00<br>Piala Du | 00/COP-F43<br>Inia | 00000/2018 - Permo | honan Cleansing serta Pencabuta |
| ahap    | an Pe  | rmintaa  | in         |          |             |            |            |           |          |              |            |                   |                        |                    |                    |                    |                                 |
| DATE    | TRAM   | IS       | ST         | ATUS T   | YPE TRANS   | LOGIN H    | ETUDE      |           |          |              |            |                   |                        |                    |                    |                    |                                 |
| 2018-1  | 0-12   | 18:38:54 | 4 WIB VA   | A        | СКОК        | selfcare P | oint Of No | Return    |          |              |            |                   |                        |                    |                    |                    |                                 |
| 2018-1  | 0-12   | 18:38:5  | 5 WIB VA   | R        | WOS         | selfcare ( | Tel. 104/  | UM 000    | COP-F4   | 300000/2018  | - Permoho  | nan Cleansing     | serta Penc             | abutan             | paket Minin        | nack Piala Dunia   |                                 |
| 2018-1  | 0-12   | 18:38:5  | 5 WIB VA   | M        | 00          | selfcare ( | Tel. 104/  | UM 000    | COP-F4   | 300000/2018  | - Permoho  | nan Cleansing     | serta Penc             | abutan             | paket Mini         | pack Piala Dunia   |                                 |
| 2018-1  | 0-12   | 18:38:5  | 5 WIB VA   | N        | OMSV        | selfcare ( | Tel. 104/  | UM 000    | COP-F4   | 300000/2018  | - Permoho  | nan Cleansing     | serta Penc             | abutan             | paket Mini         | pack Piala Dunia   |                                 |
| 2018-1  | 0-12   | 18:38:56 | 6 WIB VA   | R        | RE          | selfcare   |            |           |          |              |            |                   |                        |                    |                    |                    |                                 |
| 2018-1  | 0-12   | 18:38:57 | 7 WIB VA   | D        | MNOK        | selfcare 1 | lothing to | send      |          |              |            |                   |                        |                    |                    |                    |                                 |
| 2018-1  | 0-12   | 18:38:58 | B WIB VA   | D        | MNOK        | selfcare 1 | lothing to | send      |          |              |            |                   |                        |                    |                    |                    |                                 |
| 2018-1  | 0-12   | 18:39:16 | 5 WIB PS   | P        | SR          | selfcare   |            |           |          |              |            |                   |                        |                    |                    |                    |                                 |
|         |        |          |            |          |             |            |            |           |          |              |            |                   |                        |                    |                    |                    |                                 |
| tem D   | ossie  | r        |            |          |             |            |            |           |          |              |            |                   |                        |                    |                    |                    |                                 |
| CART    | NART   | HCONS    | DESC C.    | ART      | CITEM       | DESC       | ITEM       |           |          |              |            | DESC OPER         | ID LD                  | I                  | LD PAC             | KNSERIE            |                                 |
|         | 2465   |          | Paket      |          | C18060      | CS18       | - Worldcup | One T     | me Char  | ge           |            | Cancellation      | 361254                 | 400                |                    |                    |                                 |
|         | 2147   |          | Features   |          | USEEWORL    | DH UseeT   | V Add On   | Worldcu   | p HD     |              |            | Cancellation      | 361254                 | 401 36             | 1254400            |                    |                                 |
| 1       | 1719   |          | Akses jar  | ingan    | SP NOSS     | Interr     | et NOSS N  | lultispe  | ed Netwo | ork          |            | Item not updat    | ted 228704             | 867                |                    |                    |                                 |
|         | 295    |          | Features   |          | INET PASS   | Interr     | et Passwo  | rd        |          |              |            | Item not updat    | ted 228704             | 868                |                    |                    |                                 |
| )       | 2138   |          | Paket      |          | C16058      | CS16       | - Perangka | at Set Te | p Box    |              |            | Item not updat    | ted 228704             | 870                |                    |                    |                                 |
|         | 1797   |          | Perangka   | t termin | al SWSTBHYB | RD Biaya   | Sewa Set   | Top Box   | Hybrid I | HD           |            | Item not updat    | ted 228704             | 872 22             | 8704870            |                    |                                 |
| )       | 2139   |          | Paket      |          | C16059      | CS16       | - Perangka | at Mode   | m & ONT  |              |            | Item not updat    | ted 228704             | 873                |                    |                    |                                 |
|         | 1829   |          | Perangka   | t termin | al SWONT    | Biaya      | Sewa ONT   |           |          |              |            | Item not updat    | ted 228704             | 874 22             | 8704873            |                    |                                 |
|         | 2220   |          | Paket      |          | C16118      | CS16       | - Paket In | liHome    | Dinamic  | Price Deluxe | (Internet) | Item not updat    | ted 228704             | 875                |                    |                    |                                 |
| 2       | 1782   |          | Features   |          | INETF10M    | New I      | nternet Fa | ir Usage  | Speed :  | 10 Mbps      |            | Item not updat    | ted 228704             | 876 22             | 8704875            |                    |                                 |
| 3       | 1      |          | Tariff Off | er       | UNL         | Interr     | et-Link Un | limited   | Internet | Usage        |            | Item not updat    | ted                    | 22                 | 8704875            |                    |                                 |
| i 3     | 2221   |          | Paket      |          | C16119      | CS16       | - Paket In | diHome    | Dinamic  | Price Deluxe | (UseeTV)   | Item not updat    | ted 228704             | 878                |                    |                    |                                 |
|         | 1721   |          | Features   |          | USEEINDIH   | D UseeT    | V INDIHO   | ME HD     |          |              |            | Item not updat    | ted 228704             | 879 22             | 8704878            |                    |                                 |
| 2       | 1246   |          | Features   |          | USEE_HD     | USEE       | HD         |           |          |              |            | Item not updat    | ted 228704             | 880 22             | 8704878            | Activate           | Windows                         |
| 2       | 2116   |          | Features   |          | MVNNET1     | Movin      | Seamless   | 1         |          |              |            | Item not updat    | ted 330322             | 2160               |                    | Migrasi masal MOVI | IN 2.0                          |
| 2       | 2145   |          | Features   |          | USEEINSPH   | D UseeT    | V Add On   | IndiSpo   | rt 2 HD  |              |            | Item not updat    | ted 372768             | 3179               |                    | Go to Set          | ings to activate Windows.       |

Gambar 3.9 Pengecekan Status Layanan pada i-SISKA Tools

Jika keterangan tiket di i-SISKA Tools bukan merupakan gangguan pasang baru atau migrasi, maka tiket bisa kita order ke teknisi.

#### 3. Pengecekan Redaman dan Kekuatan Internet

Seteleah melakukan pengecekan laporan, penulis akan mengecek nilai redaman dan kekuatan internet melalui aplikasi Embassy, Berikut adalah tampilan untuk pengukuran melalui reset API.

| Paseword                                                                                         | MAC Address<br>Paket leinke<br>Paket Radius / Paket PCRF<br>Profile Radius / Paket PCRF |                         |             | S4:51:10:85.10:18<br>INETF10MIUSEE,<br>INETF10M/INETF | но |              | IP Embasy<br>IP OLT / Type OLT | 10.27.7.222<br>172.29.120.17 / MA | LSEODT         | OLT      | Optical into | nation | 12  |
|--------------------------------------------------------------------------------------------------|-----------------------------------------------------------------------------------------|-------------------------|-------------|-------------------------------------------------------|----|--------------|--------------------------------|-----------------------------------|----------------|----------|--------------|--------|-----|
| IP Statik Not Found<br>Tanggai Binding<br>Status Pekanggan enistie<br>Port Binding GPONOL-D1-LHT | Pakat Islaka<br>Pakat Radius / Pakat PCRF<br>Profile Raferenal                          |                         |             | INETF 10MIU SEE                                       | но |              | IP OLT / Type OLT              | 172.29.120.17/MA                  | 156007         | OLT      | Tx Power     | 1.01   | 26  |
| Tanggai Binding<br>Status Pelanggan enuble<br>Port Binding GPONDI-D1-LHT                         | Paket Radiue / Paket PCRF<br>Profile Reference                                          |                         |             | INETF10M / INETF                                      |    |              |                                |                                   |                |          |              | -0.94  | đB  |
| Status Pelanggan enable<br>Port Binding GPON00-01-LHT                                            | Profile Referensi                                                                       | nable Profile Referensi |             |                                                       |    |              | Host ID - Port VLAN            | 1375-04/2/5/0:0                   |                |          | Rx Power     | -21.25 | dB  |
| Port Binding GPON00-01-LHT                                                                       |                                                                                         |                         |             | INDIHOME                                              |    |              | Statue Error                   | No Error                          |                |          | Temperature  | ы      | *C  |
|                                                                                                  | -2 xpos 6/4/6/2:5.3.200                                                                 |                         |             |                                                       |    |              | Type ONU                       | HG82454                           |                |          | Power Supply | \$.17  | Vol |
| R288                                                                                             |                                                                                         |                         |             |                                                       |    |              | Deskripsi ONU                  | SMU NEGERI 4 45                   | 57544343FCF868 |          | Blas Current | 7      | mi  |
| No Telepon 0731326661                                                                            |                                                                                         |                         |             |                                                       |    | Bill Profile | UP-1536K / DOWN                | I-15360K                          | ONU            | Tx Power | 2.4          | dB     |     |
| Datek DS-LHT-FE-05-01                                                                            | 4142.01_5                                                                               |                         |             |                                                       |    |              | Attainable Rate                | L.                                |                |          | Rx Power     | -20.22 | dB  |
| EQN OOP-LHT-FT/014                                                                               | 042                                                                                     |                         |             |                                                       |    |              | ONU Admin Status               | ENABLE                            |                |          | Temperature  | 47     | °C  |
| Nama SMU NEGERI 4                                                                                |                                                                                         |                         |             |                                                       |    |              | ONU Link Status                | ONLINE                            |                |          | Power Supply | 3.24   | Ve  |
| Alamat 31419 Sumatera                                                                            | Selatan LAHAT SUMSEL TANJUNG PAYANG T                                                   | TANJUNG PAYANG *        | LAHAT SUMSE | EL 31419                                              |    |              | Fiber Length                   | 2005 meter                        |                |          | Blas Current | 15     | m   |

Gambar 3.10 Pengecekan Redaman pada Aplikasi Embassy

Gambar diatas merupakan tampilan pengecekan redaman pelanggan melalui aplikasi Embassy. Redaman yang stabil dinyatakan dengan rentang -15 Db sampai -24 Db.

Adapun keterkaitan antara redaman dan kualitas jaringan, yaitu semakin rendah tingkat redaman, maka kualitas jaringan akan semakin baik, namun rentan dengan keadaan kabel ONT yang biasanya akan tidak tahan lama atau lebih mudah putus. Dan sebaliknya, semakin tinggi tingkat redaman, maka kulitas jaringan internet akan cukup baik, dan tidak rentan dengan keadaan kabel ONT yang biasanya lebih tahan lama dan tidak mudah putus. Kemudian penulis juga dapat melihat status koneksi pelanggan yang dalam hal ini status koneksinya adalah *Online/Enable*. Hal ini berarti dapat dipastikan bahwa memang benar atas laporan gangguan pelanggan tersebut dengan kondisi pengecekan melalui system.

4. Pengecekan Info Pembayaran

Melalui *e-Info Payment* penulis bisa melihat dan menganalisa pembayaran tagihan pelanggan serta status pelanggan yang telah melunasi tagihan bulanannya. Selain itupada e-Info Payment bisa melihat dan mengecek detail info pembayaran pelanggan. Melalui aplikasi ini, penulis juga dapat mengetahui jumlah tagihan pelanggan setiap bulan, status pembayaran, lokasi pembayaran, cicilan atau bukan, tanggal pembayaran, serta jam pelanggan melakukan pembayaran.

| Search        | Most Called    | Change Pass       | word Ad        | min Download         | Logout                     |                  |                                         |          |
|---------------|----------------|-------------------|----------------|----------------------|----------------------------|------------------|-----------------------------------------|----------|
| Nomor jas     | tel:           | 111734111262      | *              |                      |                            |                  |                                         |          |
| Nama pena     | nya:           |                   |                |                      |                            |                  |                                         |          |
| Alamat pen    | anya:          |                   |                |                      |                            |                  |                                         |          |
| Nomor tele    | pon penanya:   | s [               |                |                      |                            |                  |                                         |          |
| ●TREMS        |                | submit            |                |                      |                            |                  |                                         |          |
| Execution p   | er transaction | 0.24 seconds      |                |                      |                            |                  |                                         |          |
| Nama: :       | SMU NEGERI 4   | 9                 |                |                      |                            |                  |                                         |          |
| Phone:        | 1221226661     | DSL               |                |                      |                            |                  |                                         |          |
| Internet:     | 11179411126    | 2                 |                |                      |                            |                  |                                         |          |
| GroupID       | 34005195642    | (TSI)             |                |                      |                            |                  |                                         |          |
| Groupion      | 51005150012    | (101)             |                |                      |                            |                  |                                         |          |
| Periode       | Mata<br>Uang   | Jumlah<br>Tagihan | Belum<br>Bayar | Status<br>Pembayaran | Lokasi Pembayaran          | Cicilan          | Tanggal                                 | Jam      |
| + Feb 202     | 0 IDR          | 490,300           | (              | ) Lunas              | FPC - FINNET<br>KOPEGTEL   | Bukan<br>cicilan | 20-Feb-2020                             | 13:01:47 |
| + Jan 2020    | D IDR          | 487,300           | 0              | ) Lunas              | FPC - FINNET<br>KOPEGTEL   | Bukan<br>cicilan | 20-Jan-2020                             | 16:28:43 |
| + Des<br>2019 | IDR            | 490,300           | 0              | ) Lunas              | FPC - FINNET<br>KOPEGTEL   | Bukan<br>cicilan | 19-Des-2019                             | 11:33:26 |
| + Nop<br>2019 | IDR            | 490,300           | 0              | ) Lunas              | FPC - FINNET<br>KOPEGTEL   | Bukan<br>cicilan | 21-Nop-<br>2019                         | 08:02:29 |
| + Okt 201     | 9 IDR          | 484,800           | 0              | ) Lunas              | FPC - FINNET<br>KOPEGTEL   | Bukan<br>cicilan | 21-Okt-2019                             | 08:29:29 |
| + Sep<br>2019 | IDR            | 484,800           | 0              | ) Lunas              | FPC - FINNET<br>KOPEGTEL   | Bukan<br>cicilan | 20-Sep-2019                             | 10:51:01 |
| + Agu<br>2019 | IDR            | 484,800           | (              | ) Lunas              | FPC - FINNET<br>KOPEGTEL   | Bukan<br>cicilan | 20-Agu-2019                             | 16:36:33 |
|               |                |                   | 1              | 21 March 200 Aug     | and a second second second | 100000000        | 100000000000000000000000000000000000000 |          |

Gambar 3.11 Pengecekan Status Pembayaran.pada e-Info Payment

#### 5. Melihat Data Teknik (Datek)

Penulis dapat melihat data pelanggan berupa nama, alamat, dan data system pelanggan melalui aplikasi iBooster. Sebelumnya penulis telah mengecek layanan pelanggan menggunakan aplikasi Embassy, maka tiket akan disorder ke teknisi. Data pelanggan (Datek) ini diberikan oleh tim *Helpdesk Assurance* kepada teknisi untuk mempercepat proses perbaikan. Berikut adalah tampilan pengecekan data pelanggan melalui aplikasi iBooster.

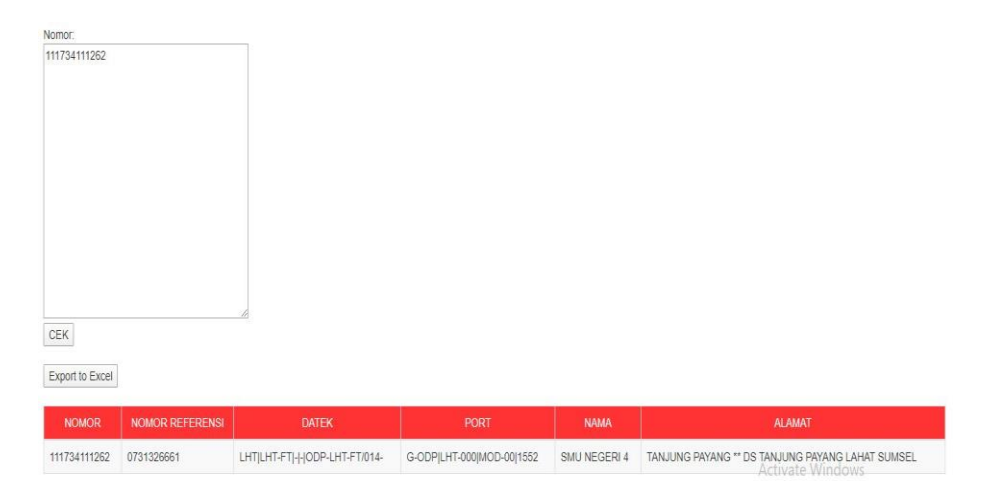

Gambar 3.12 Pengecekan Data Pelanggan pada iBooster

Alamat pelanggan yang tertera dapat penulis berikan kepada Tim Teknisi yang akan melakukan pengecekan dan perbaikan secara langsung. Setelah mendapatkan alamat pelanggan.

#### d. Faktor Penyebab Gangguan Layanan Indihome

Adapun beberapa factor penyebab gangguan yang terjadi pada layanan Indihome, yaitu :

1. Redaman Tinggi

Redaman sendiri merupakan hambatan pada media komunikasi yang menyebabkan sinyal akan semakin melemah untuk jarak yang jauh. Biasanya penyebab terjadi redaman tinggi yaitu karena adanya kotoran semacam debu dalam kabel ONT. 2. Kabel fiber putus, sudah jelek atau usang

Kabel fiber yang sudah jelek atau usang adalah salah satu penyebab acces point menjadi blinking. Kabel core fiber yang putus bisa disambung dengan alat yang disebut Splicer.

- 3. Kabel terjepit hingga tertekuk.
- 4. Akibat pihak ketiga, seperti penggalian bawah tanah.
- 5. Akibat binatang kecil seperti tikus, semut, rayap dan sebagainya.

#### e. Pengiriman Tiket Gangguan ke Teknisi

Gangguan - gangguan pada layanan indihome hampir semuanya dapat diatasi oleh petugas atau teknisi. Semua laporan gangguan atau keluhan pelanggan akan terinput di aplikasi NOSSA sebelum laporan tersebut diberikan kepada teknisi. Lalu tim *Assurance* akan memeriksa permasalahan yang terjadi dilokasi pelanggan. Adapun alur kerja yang dilakukan oleh Tim Helpdesk unit Assurance adalah sebagai berikut :

- Tim Helpdesk unit Assurance membuka aplikasi NOSSA untuk melihat tiket laoran atau gangguan dari pelanggan. Kemudian melihat tiket - tiket gangguan sesuai dengan penugasan yang diberikan oleh atasan. Setelah itu, memeriksa apakah gangguan tersebut dalam batas waktu garansi seperti gangguan pasang baru dan migrasi (dari tembaga ke fiber optic).
- Untuk melihat apakah suatu gangguan masih dalam waktu garansi pasang baru atau migrasi, bias kita lihat dengan menggunakan aplikasi i-SISKA. Kemudian kita perlu mengetahui tagihan bulanan pelanggan dengan aplikasi e-Payment, apakah pelanggan telah melunasi biaya layanan perbulan atau belum.
- 3. Jika keterangan di i-SISKA bukan merupakan gangguan pasang baru atau migrasi, maka tiket bias kita order ke teknisi. Namun, sebelumnya kita periksa terlebih dahulu apakah layanan pelanggan online atau loss (Jaringan putus) menggunakan aplikasi Embassy. Jika online, maka tiket akan dikirim ke tim logic. Tim logic merupakan tim yang bertugas memperbaiki gangguan dari sistem bukan dari fisik. Bila telah dikonfirmasi oleh tim logic, maka tiket langsung bias di close ondesk

(Tiket gangguan telah diperbaiki tanpa teknisi ke lokasi). Bila jaringan loss (Jaringan putus), maka tiket akan kita order ke teknisi.

- 4. Untuk mempercepat perbaikan oleh teknisi, maka Tim Helpdesk unit Assurance membantu teknisi dengan memberikan datek (Data pelanggan) melalui aplikasi iBooster. Fungsi aplikasi iBooster ini untuk mengetahui data pelangan berupa nama, alamat, dan data sistem pelanggan.
- 5. Setelah data tiket gangguan diperiksa dengan berbagai aplikasi tersebut dan tiket diorder ke teknisi dengan menggunakan aplikasi My Solution, maka teknisi akan ke lokasi pelanggan guna mengetahui lebih detail keluhan pelanggan dan penyebab permasalahan layanan dan langsung dilakukannya proses perbaikan di lokasi pelanggan. Contohnya seperti perbaikan kerusakan pada ODP, kabel terputus dan sebagainya.
- 6. Jika telah selesai, teknisi akan melaporkan hasil perbaikan ke Tim Helpdesk, lalu teknisi akan closed tiket melalui aplikasi My Solution.
- Jika perbaikan telah diselesaikan, Tim Helpdesk akan melakukan Carring (Konfirmasi ke pelanggan) melalui telepon. Jika masih terdapat keluhan setelah teknisi kelokasi pelanggan, maka laporan pelanggan belum di close oleh Tim Carring HD Assurance.
- 8. Laporan pelanggan yang belum diperbaiki akan dikembalikan pada teknisi yang bersangkutan untuk dilakukan observasi ulang. Jika tidak ada keluhan lagi, tiket akan dinyatakan telah diperbaiki kemudian di input ke google.doc yang merupakan pengumpulan data hasil teknisi.

#### 3.4 Rekomendasi

Rekomendasi yang dapat penulis berikan kepada PT.Telekomunikasi Indonesia, tbk sebaiknya Perusahaan dapat lebih meningkatkan lagi kualitas pelayanan sehingga dapat memberikan kepuasan terhadap pelanggan, pelayanan dengan mutu yang baik dapat memberikan kepuasan yang baik pula bagi pelanggan dan juga diharapkan dapat meningkat kulaitas produk sehingga dapat meminimalisir gangguan-gangguan yang sering terjadi.. Kemudian untuk Universitas Bina Darma Palembang semoga kedepannya pihak Universitas dapat memberikan informasi atau prosedur yang jelas kepada dosen dan juga kepada mahasiswa yang akan melaksanakan kegiatan magang.

# BAB IV PENUTUP

#### 4.1 Kesimpulan

Setelah melaksanakan kegiatan magang yang dilaksanakan kurang lebih selama 5 minggu terhitung mulai tanggal 03 Februari 2020 s.d 03 Maret 2020, penulis dapat menyimpulkan sebagai berukut :

- Program Kerja Praktek atau magang sangat menunjang bagi mahasiwa, karena magang melatih mahasiswa untuk terjun langsung ke dalam dunia kerja.
- 2. Corporate Cuntomer Assurance Network (CCAN) bertugas untuk menangani masalah jaringan backbone, mulai dari jaringan kabel, perangkat, hingga satuan dayanya. Untuk memeberikan layanan purna jual yang focus pada akses Broadband, dimaksudkan agar kualitas layanan tetap terjaga sesuai standard layanan. Dalam rangka memastikan pemenuhan standard layanan purna jual tersebut, Telkom menerapkan kompensasi melalui pemberlakuan garansi purna jual (Service Level Guarantee/SLG)
- Diperlukan sikap disiplin, tanggung jawab, serta profesionalitas dalam dunia kerja.

#### 4.2 Saran

Penulis mengharapkan komunikasi antara kampus dengan perusahaan lebih ditingkatkan, agar lebih terkoordinir dan program kerja praktek atau magang dapat berjalan sesuai yang diharapkan.

#### **DAFTAR PUSTAKA**

Akses, Telkom. 2015. Modul Ooverview Fiber To The Home. [Online] Tersedia: <u>https://www.slideshare.net/TelkomAkses/1-modul-overview-fttx. [20</u> Februari 2020]

Telkom. 2017. Profil PT. Telkom Indonesia. [Online] Tersedia: https://www.telkom.co.id/servlet/tk/about/id\_ID/stocklanding/profil-dan-riwayatsingkat.html. [20] Februari 2020]

Telkom. 2018. Produk dan Layanan PT. Telkom Indonesia. [Online] Tersedia: <a href="https://www.telkom.co.id/servlet/tk/id\_ID/homepage/halamanutama\_cond.html">https://www.telkom.co.id/servlet/tk/id\_ID/homepage/halamanutama\_cond.html</a>. [21 Februari 2020]

Telkom. 2018. Kalimantan Provisioning. [Online] Tersedia: <u>https://www.k-pro.eu/services/. [22</u> Februari 2020]

Telkom. 2014. Nossa SmartCloud. [Online] Tersedia: https://www.nossa.telkom.co.id/maximo/webclient/login/login/jsp. [22 Februari 2020]

Telkom. 2015. Embassy - PT. Telekomunikasi Indonesia. [Online] Tersedia: radonline/radonline. [22 Februari 2020]

## LAMPIRAN

## A. Jadwal Kegiatan

## KEGIATAN KULIAH KERJA PRAKTIK (KKP) / MAGANG DI PT. TELEKOMUNIKASI INDONESIA, Tbk

Nama : ILHAM AKBAR

N I M : 171420073

Waktu Magang : 03 Februari 2020 s.d 03 Maret 2020

| No | Hari / Tanggal          | Kegiatan                                          | Tanda Tangan<br>Pembimbing<br>Lapangan |
|----|-------------------------|---------------------------------------------------|----------------------------------------|
| 1  | Senin / 03 - 02 - 2020  | Pengenalan dan pengambilan 10 card                | $\widehat{}$                           |
| 2  | Selasa / 04 - 02 - 2020 | Melakukan tinjauan jaringan di lapangan           |                                        |
| 3  | Rabu / 05 - 02 - 2020   | Melakukan perbaikan wipi loss                     | 6-M                                    |
| 4  | Kamis / 06 - 02 - 2020  | Mempelajari skema jaringan di lapangan            |                                        |
| 5  | Jum'at / 07 - 02 - 2020 | Melakukan perbaikan pada ODP                      | J                                      |
| 6  | Senin / 10 - 02 - 2020  | Optimalisasi jaringan pelanggan                   | 2                                      |
| 7  | Selasa / 11 - 02 - 2020 | Mengukur redaman ODP                              |                                        |
| 8  | Rabu / 12 - 02 - 2020   | Mengganti ONT yang rusak dengan ONT baru          | G-IH                                   |
| 9  | Kamis / 13 - 02 - 2020  | Pengenalan sistem kerja OLT dan FTM               |                                        |
| 10 | Jum'at / 14 - 02 - 2020 | Mengecek redaman jaringan                         |                                        |
| 11 | Senin / 17 - 02 - 2020  | Melakukan tinjauan langsung pada jaringan tembaga | 0                                      |
| 12 | Selasa / 18 - 02 - 2020 | Pengenalan aplikasi Nossa                         |                                        |
| 13 | Rabu / 19 - 02 - 2020   | Mempelajari aplikasi EMBASSY                      | 6.17                                   |
| 14 | Kamis / 20 - 02 - 2020  | Mempelajari aplikasi Iboosters                    | M                                      |
| 15 | Jum'at / 21 - 02 - 2020 | Open tiket ke teknisi                             |                                        |
| 16 | Senin / 24 - 02 - 2020  | Close tiket ke teknisi                            | 2                                      |
| 17 | Selasa / 25 - 02 - 2020 | Mempelajari aplikasi i-515KA Tools                |                                        |
| 18 | Rabu / 26 - 02 - 2020   | Mempelajari aplikasi e-info payment               | 6-H.                                   |
| 19 | Kamis / 27 - 02 - 2020  | Open tiket keteknisi                              | MH                                     |
| 20 | Jum'at / 28 - 02 - 2020 | Close tiket ke teknisi                            |                                        |
| 21 | Senin / 02 - 03 - 2020  | Penyelesaian tugas akhir                          | 2010                                   |
| 22 | Selasa / 03 - 03 - 2020 | Presentasi dan pengumpulan taporan                | PCIT                                   |

Menyetujui, Dosen Pembimbing

C a M

M. IZMAN HERDIANSYAH, S.T., M.M., Phd NIP. 990109088

Palembang, ..... 2020 Pembimbing Lapangan Telkon Indonesia SUHARTO . . . . . . . . NIK. 650121

#### B. Lembar Konsultasi

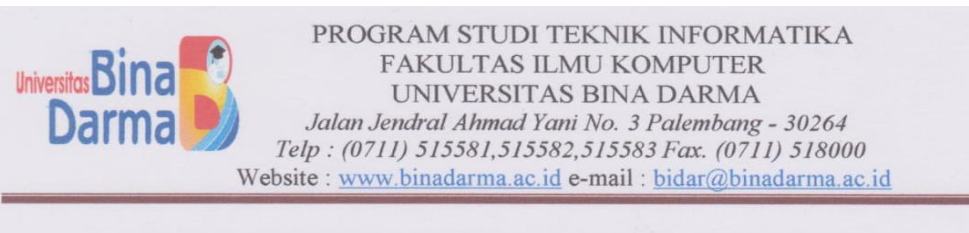

#### LEMBAR KONSULTASI LAPORAN KERJA PRAKTEK

| Nama          | : Ilham Akbar                                       |
|---------------|-----------------------------------------------------|
| Nim           | : 171420073                                         |
| Fakultas      | : Ilmu Komputer                                     |
| Program Studi | : Teknik Informatika                                |
| Judul         | : Proses Pengolahan dan Pengiriman Tiket Gangguan   |
|               | Jaringan Indihome dari Tim Helpdesk ke Teknisi Pada |
|               | Wilayah Outter.                                     |

Pembimbing

: M. Izman Herdiansyah, ST., M.M., Phd

Tanggal No Keterangan Paraf A julale wind tolis wyny m. herdiansyah @ binadarma.ac.d Perbailei Bab 3. Tulisban agusta regiatar barian 18/4 - Acc agente ligiat - leyby laporn Acc Japoran 20/4

# C. Foto - foto Kegiatan

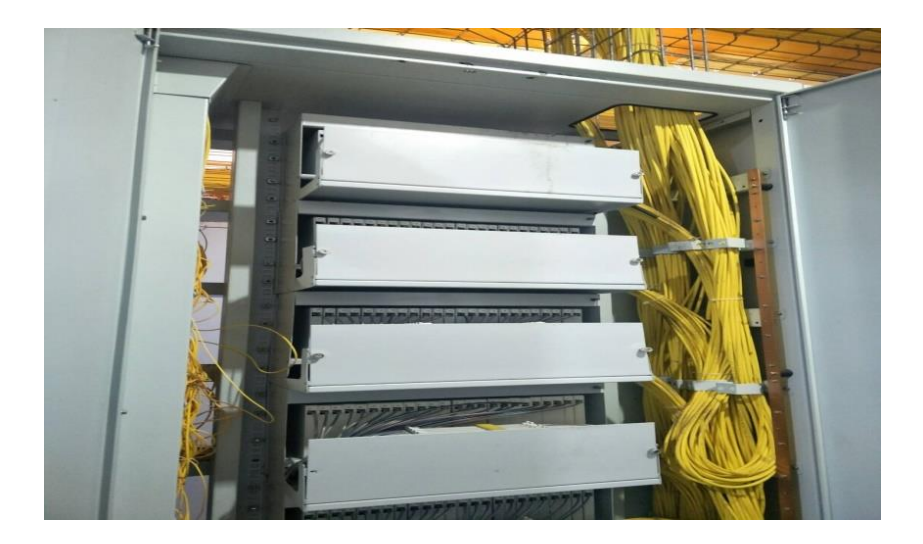

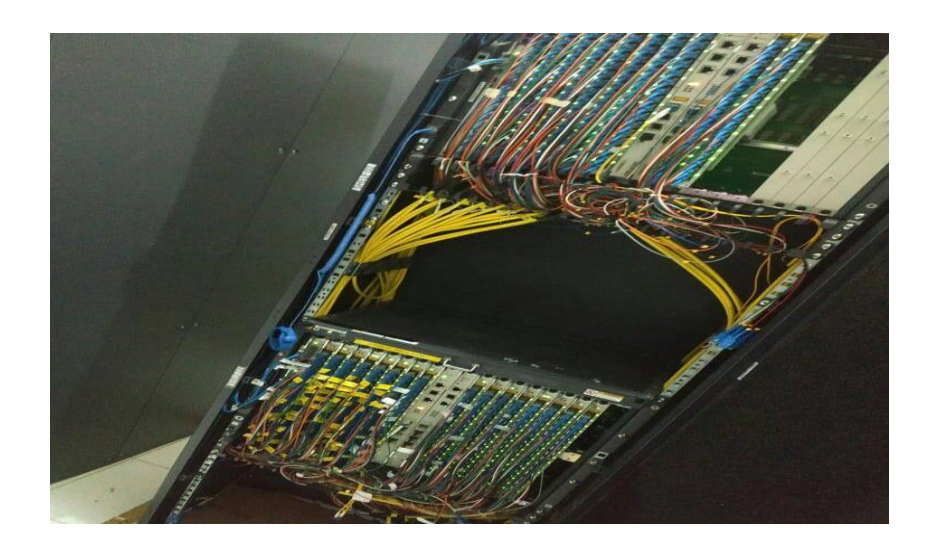

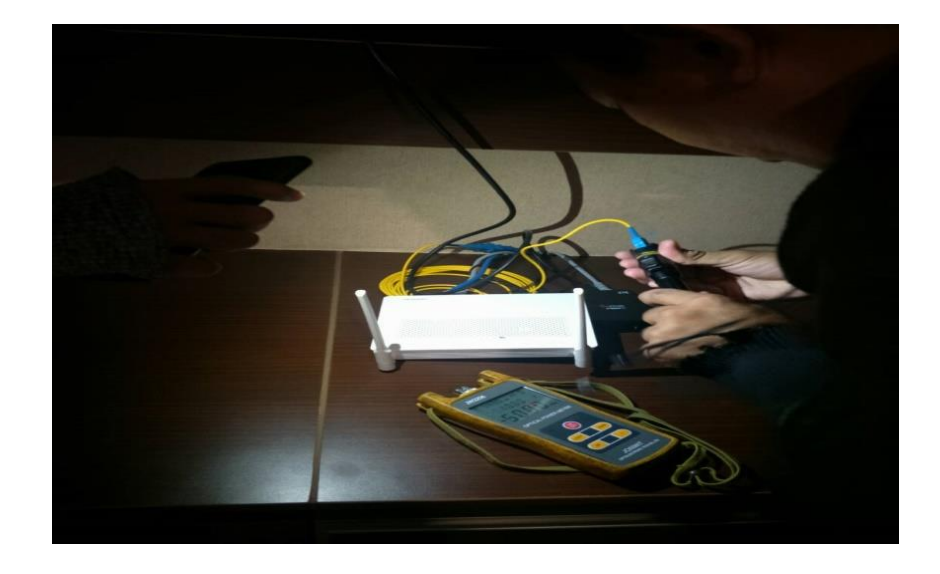

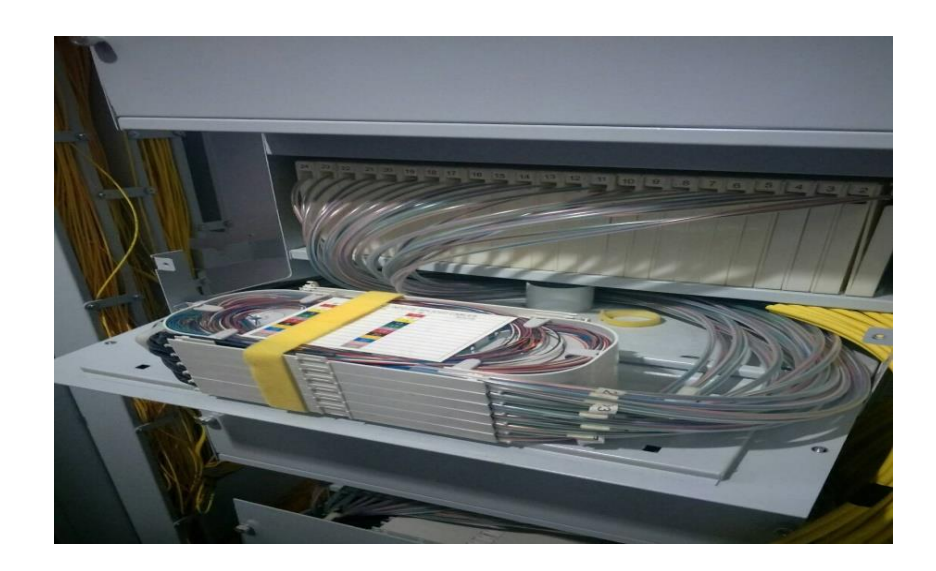

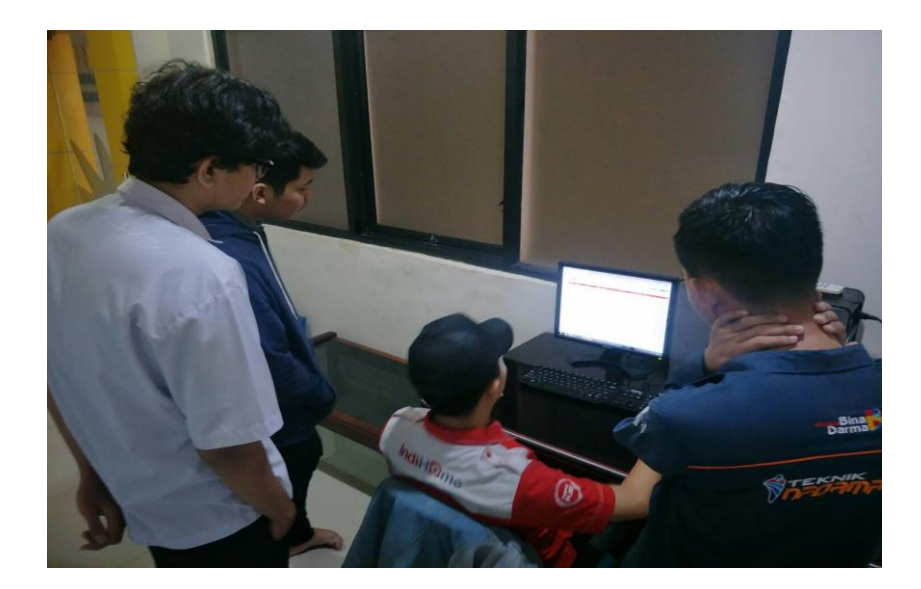

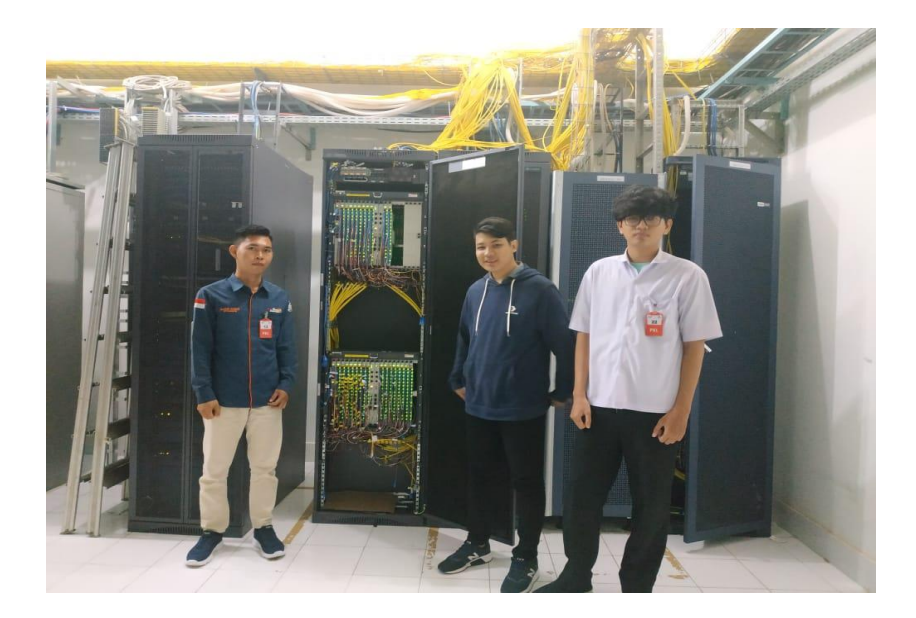

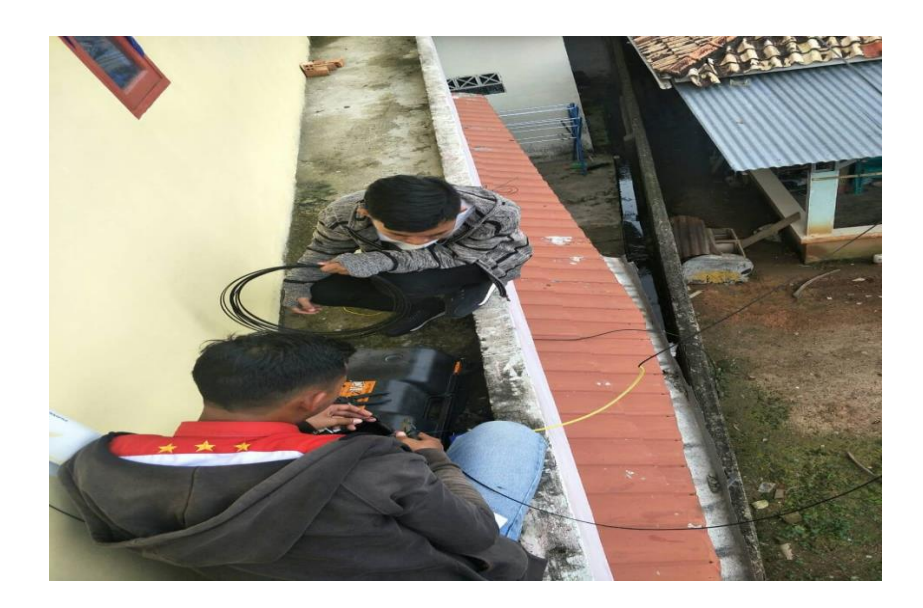

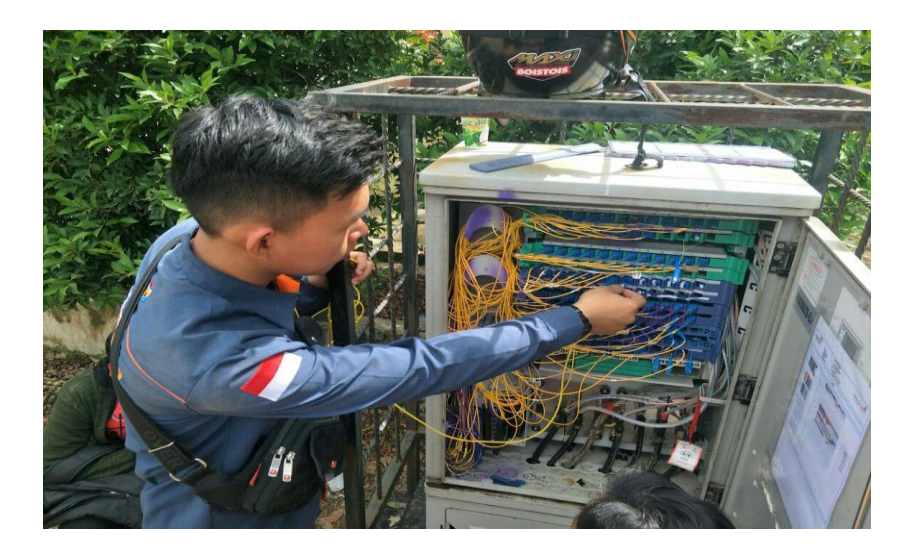

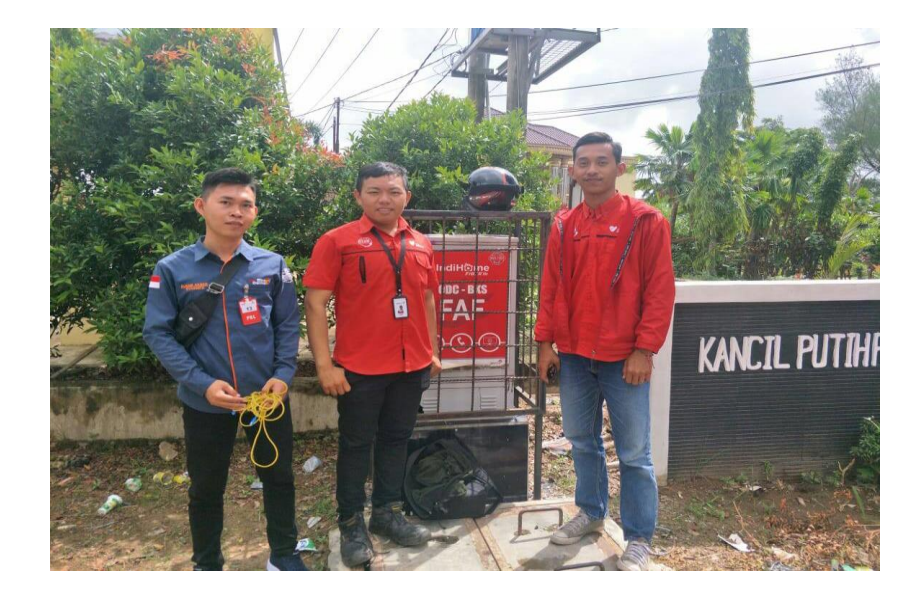

## **D.** Surat Izin Magang

|                                                                                                    |                                                                                                    |                                                                                                    |                                                                                                    | Telkom V<br>Indonesia                                                                                                    |
|----------------------------------------------------------------------------------------------------|----------------------------------------------------------------------------------------------------|----------------------------------------------------------------------------------------------------|----------------------------------------------------------------------------------------------------|----------------------------------------------------------------------------------------------------|
|                                                                                                    | 19 - 950 S2014 TW-11/520000/2019                                                                                                    |                                                                                                    |                                                                                                    |                                                                                                    |
|                                                                                                    | ing 4 Desember 2019                                                                                                    |                                                                                                    |                                                                                                    |                                                                                                    |
| nada                                                                                                    | Yth, Ketua Program Study Taknik Infor<br>Fakultas Ilmu Komputer - Universitas E<br>J. Jend, A. Yani No, 3<br>Palembang - 30254                                                                                                    | matika<br>Ilma Darma                                                                                                    |                                                                                                    |                                                                                                    |
| pran                                                                                                    | Dua Ries                                                                                                    |                                                                                                    |                                                                                                    |                                                                                                    |
|                                                                                                    |                                                                                                    |                                                                                                    |                                                                                                    |                                                                                                    |
| willet                                                                                                    | Izin Magang a.n. Sutra Ovi Yansa di                                                                                                    | ĸk                                                                                                    |                                                                                                    |                                                                                                    |
|                                                                                                    |                                                                                                    |                                                                                                    |                                                                                                    |                                                                                                    |
| au an                                                                                                    | roomnat,                                                                                                    |                                                                                                    |                                                                                                    |                                                                                                    |
| enubu<br>bentu                                                                                                    | ngan dengan surat Saudara nomor 032/T                                                                                                    | Wilkom/URD/XU2010                                                                                                    |                                                                                                    |                                                                                                    |
| Aaret :                                                                                                    | 2020 Mahasiswa yang dimaksud sebanin                                                                                                    | yak 4 (empat) orang c                                                                                                    | tapat melaksanakaan mag                                                                                                    | nhal pemohonan magang, dengan ini                                                                                                    |
| NO                                                                                                    | NAMA                                                                                                    | ava danar tercantum di                                                                                                    | bawah ini :                                                                                                    | ang mulai tanggal 3 Februari s.d. 3                                                                                                    |
| T.                                                                                                    | Ilbam assas                                                                                                    | NIM                                                                                                    | JURUSAN                                                                                                    | LOKASIUS                                                                                                    |
| 2                                                                                                    | Citra C. Lu                                                                                                    | 171 420 073                                                                                                    |                                                                                                    | CONSILE                                                                                                    |
| -                                                                                                    | Course Over Tains a                                                                                                    | 171 420 093                                                                                                    | Televis                                                                                                    |                                                                                                    |
| 5                                                                                                    | Meksa Sunan Aji                                                                                                    | 171 420 080                                                                                                    | reknik informatika                                                                                                    | CCAN Palembang                                                                                                    |
|                                                                                                    | Raden Muhammad Reza Pretation                                                                                                    | 111440003                                                                                                    |                                                                                                    |                                                                                                    |
| pabia<br>ing be                                                                                                    | i lokasi atau tempar magang / Kerja Pra<br>maangkutan agar melengkapi persyatatan                                                                                                    | 171 420 088<br>shtek dimaksud sejala                                                                                                    | n dengan keinginan dan ha                                                                                                    |                                                                                                    |
| 2 1 E Set<br>Set<br>ASS<br>Meter<br>ASS<br>Meter<br>AS | <ul> <li>Sebelum melaksanakan magang / Kerja Pro<br/>mangkutan agar melengkapi persyaratan<br/>Sebelum melaksanakan magang atau<br/>(Sebelum melaksanakan magang atau<br/>(Sebelum melaksanakan magang atau<br/>(Sabu magang / kerja praktek yi disia<br/>Palembang<br/>Palembang) sebelum melaksanakan disi<br/>palembang / kerja praktek yi disia<br/>Palembang mematuh Satem Manajemen Kese<br/>ebelum melaksanakan magang diwajak<br/>tama melaksanakan magang mahasiswa yang<br/>tama melaksanakan magang mahasiswa yang<br/>tama melaksanakan magang mahasiswa yang<br/>tama melaksanakan magang mahasiswa yang<br/>tama melaksanakan magang mahasiswa yang<br/>tama melaksanakan magang mahasiswa yang<br/>tama melaksanakan magang mahasiswa yang<br/>ta dentitas / ID Card jaa mahasiswa / m<br/>elum dan sesudah melaksanakan mag<br/>Palembang</li> </ul>                                                                                                    | 171 420 088<br>sktek dimaksud sejalai<br>sbb<br>kerja praktek tersebut<br>uk diempatkan dima<br>maupun data tentang<br>ngang / kerja praktek<br>kan di Unit Safety .<br>kan di Unit Safety .<br>vaik di luar maupun o<br>jamatan dan Keseha<br>an untuk melapor kej<br>bersangkutan:<br>a tersebut tidak mana<br>ang yang diserti des<br>natasiswi telah seles<br>ang supaya melapo<br>Saudara kami ucapi | n dengan keinginan dan ha<br>diwajibkan menanda tanga<br>na saja lokasi magang ing<br>na saja lokasi magang ing<br>PT Telekomunikasi ingone<br>PT Telekomunikasi<br>Security yang bertokasi<br>Security yang bertokasi<br>Security yang bertokasi<br>dapatkan kantor serta meny<br>tan Kerja (SMK3)<br>pada unit lokasi<br>dapatkan honoranum atau<br>igan copy daitar kehadisa<br>al magang kepada Unit sa<br>al magang kepada Unit sa<br>okkan HR WITEL PALEMB | rapan Saudara, maka mahasiswalsiswi<br>ani surat pernyataan diatas meterai Rp<br>ig membutuhkan dan surat pernyataan<br>sia. Tbx. – CCAN SUMSEL<br>uutan harus metengkapi identitas sepert<br>di lantai 1 Jalan Jend Sudirman 459<br>esuaakan Keadaan suasana kantor dan<br>ingan terlebih dahulu menunjukan copy<br>uang saku,<br>selama magang serta mengembaikan<br>fety & Scurity.<br>ANG Lantai 4, Jalan Jend Sudirman                                          |
| Dathila<br>mg be<br>1 2 1 EV<br>Ssusse<br>Kart<br>459<br>disan                                                                                                    | Sebelum melaksanakan magang / Kerja Pro<br>Sebelum melaksanakan magang atau<br>Sebelum melaksanakan magang atau<br>Sebelum melaksanakan magang atau<br>Sebelum melaksanakan magang atau<br>toak asan menyalangumakan informa it<br>toak asan menyalangumakan informa<br>toak asan menyalangumakan informa<br>Satu manggu sebelum melaksanakan in<br>Satu manggu sebelum melaksanakan in<br>paembang<br>lerpakaian rapi bertingkah taku sopan 12<br>vajb mematuni Sotem Mariajemen Kese<br>etelum melaksanakan magang mahasis<br>indirata seta stentias matasiswa yahasis<br>melaksanakan magang mahasis<br>u dentias / ID Card jaka mahasiawa / m<br>paembang<br>helum dan sesudah melaksanakan mag<br>Paembang<br>hambang<br>hambang | 171 420 088<br>aktek dimaksud sejalai<br>sob<br>kerja praktek tersebul<br>uk diempatkan dima<br>maupun data tentang<br>digang / kerja praktak<br>akan di Unit Safety /<br>palk di luar maupun o<br>tamatan dan keseba<br>an untuk melapor ker<br>ersanigkutan<br>a tersebut tidak man-<br>ang yang disertai der<br>anang supaya melapo<br>Saudara kami ucapi                                              | n dengan keinginan dan ha<br>diwajibkan menanda tangg<br>na saja lokasi magang yar<br>Tra saja lokasi magang yar<br>Tra saja lokasi magang yar<br>Traksiwan yang bertikasi<br>S Security yang bertikasi<br>4 datam kantor serta meny<br>tan Kerja (SMK3).<br>Dada unit lokasi Magang de<br>dapatkan honoranum atau<br>gan copy dartar kenadiran<br>ai magang kepada Unit Sa<br>di magang kepada Unit Sa<br>kan HR WITEL PALEMB<br>can terima kasih.              | rapan Saudara, maka mahasiswalsiswi<br>ani surat pernyataan diatas meterai Rp<br>og membutuhkan dan surat pernyataan<br>sis, Tbk CCAN SUMSEL<br>wutan harus melengkapi identitas sepert<br>utan harus melengkapi identitas sepert<br>di tantai 1 Jalan Jend Sudirman 459<br>esuaikan keadaan suasana kantor dan<br>ingan terlebih dahulu menunjukan dopy<br>uang saku.<br>I selama magang serta mengembalikar<br>tely & Scunty.<br>ANG Lantai 4, Jalan Jend Sudirman |